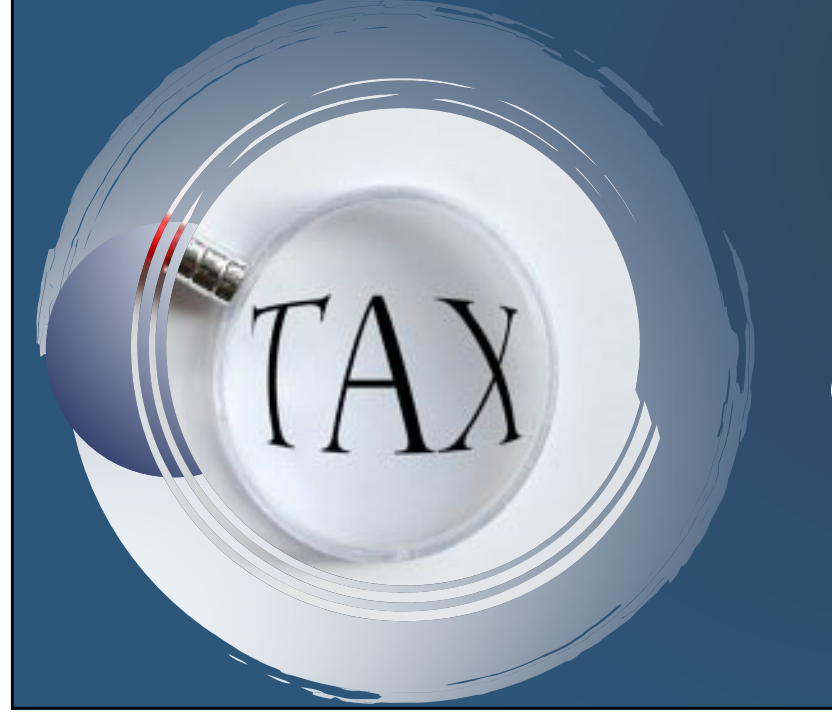

## UNRELATED BUSINESS INCOME TAX CERTIFICATION

AUXILIARY/EBA ACCOUNTING

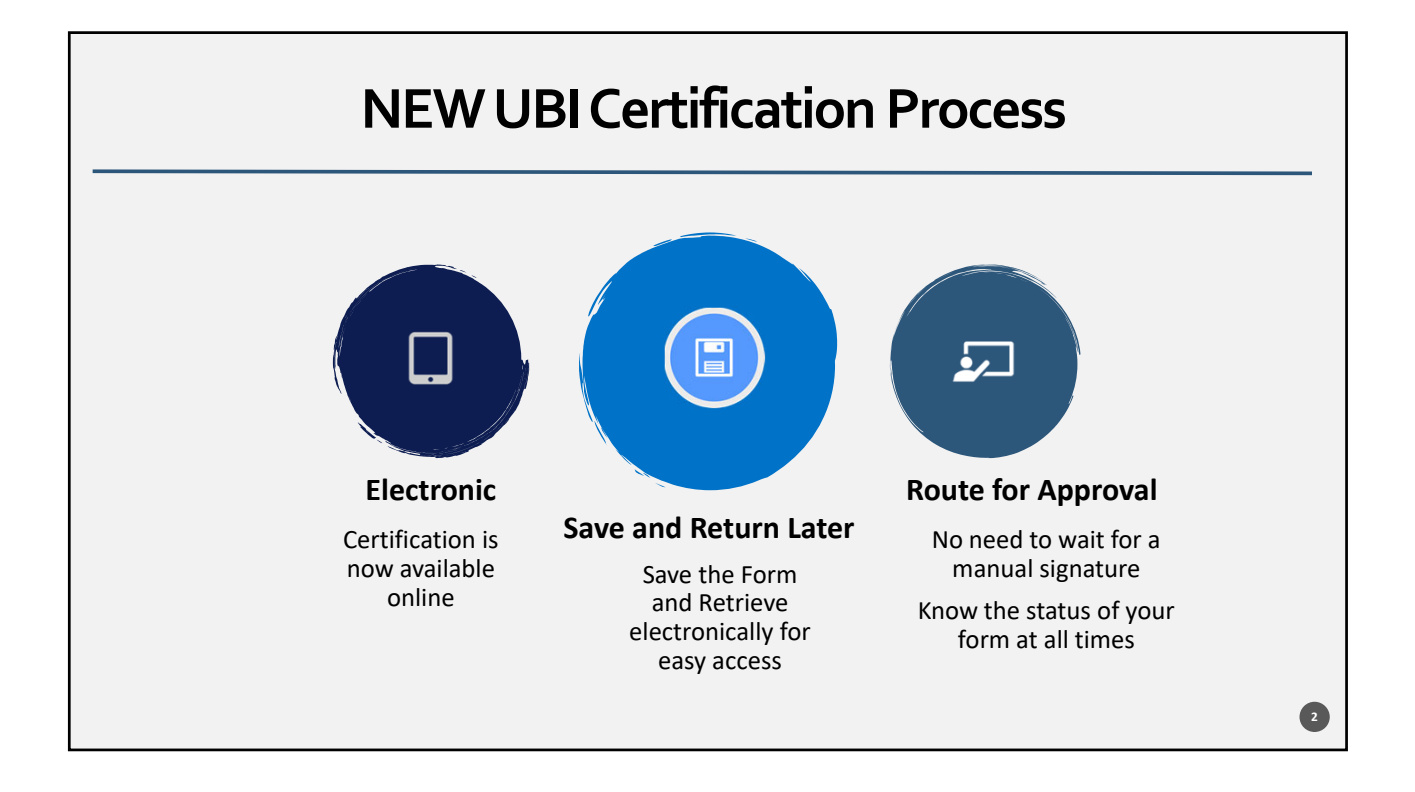

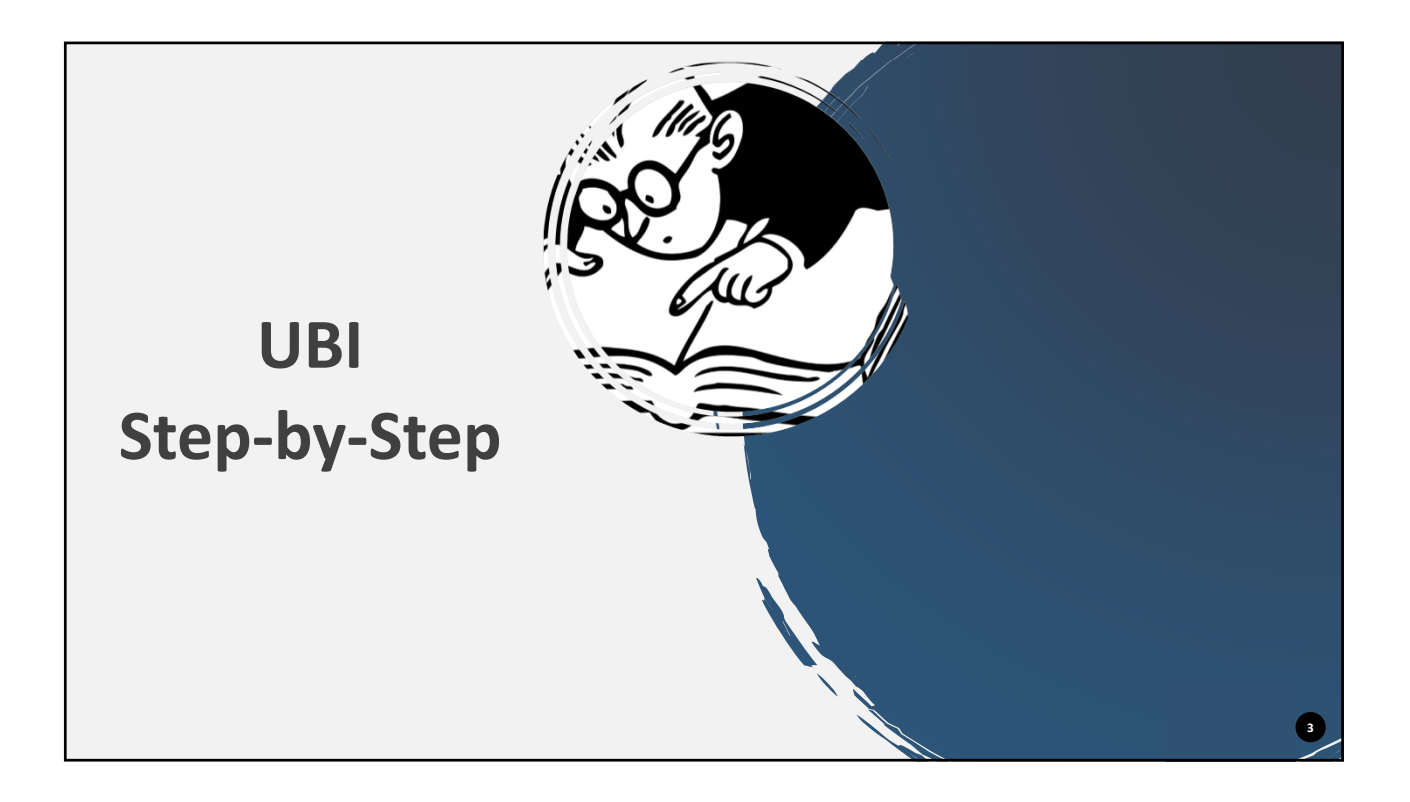

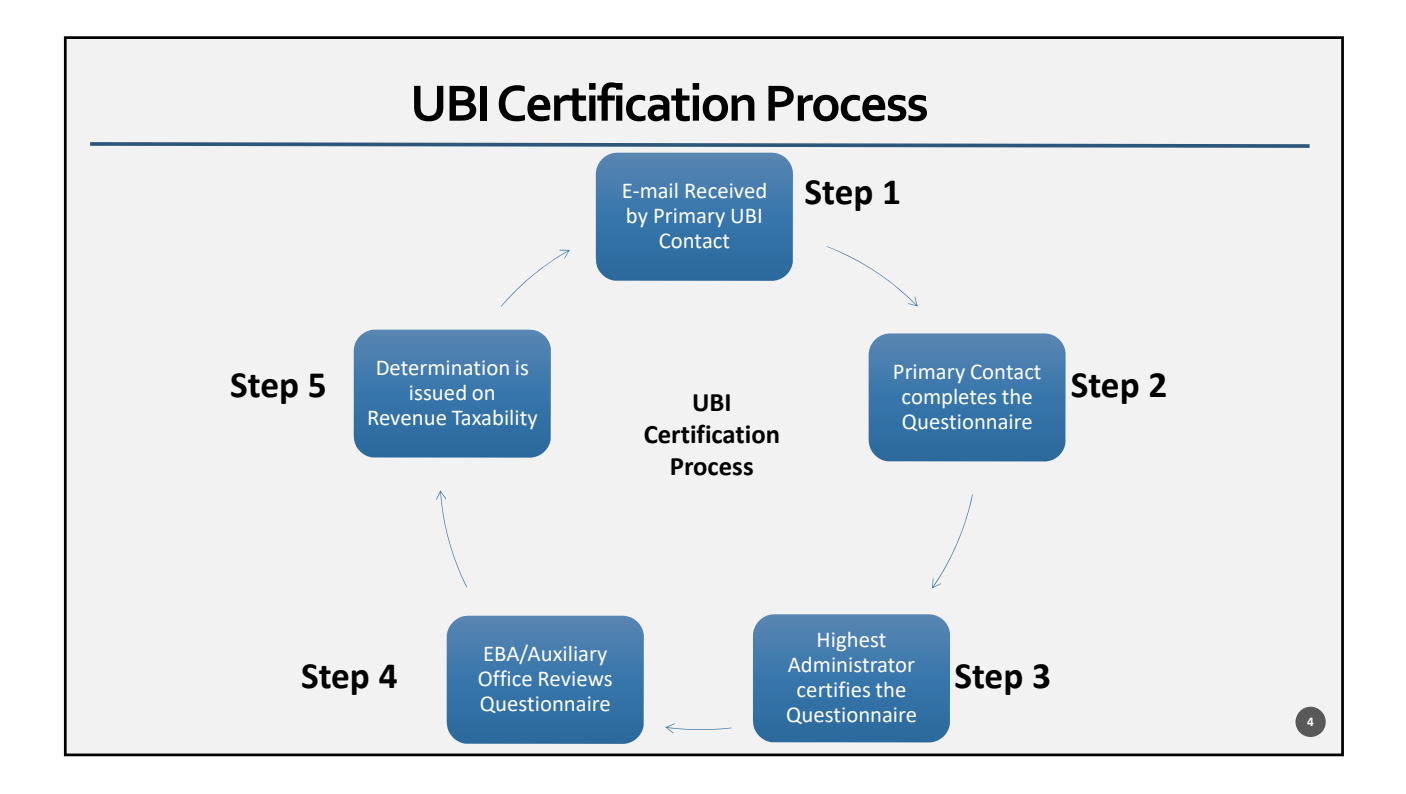

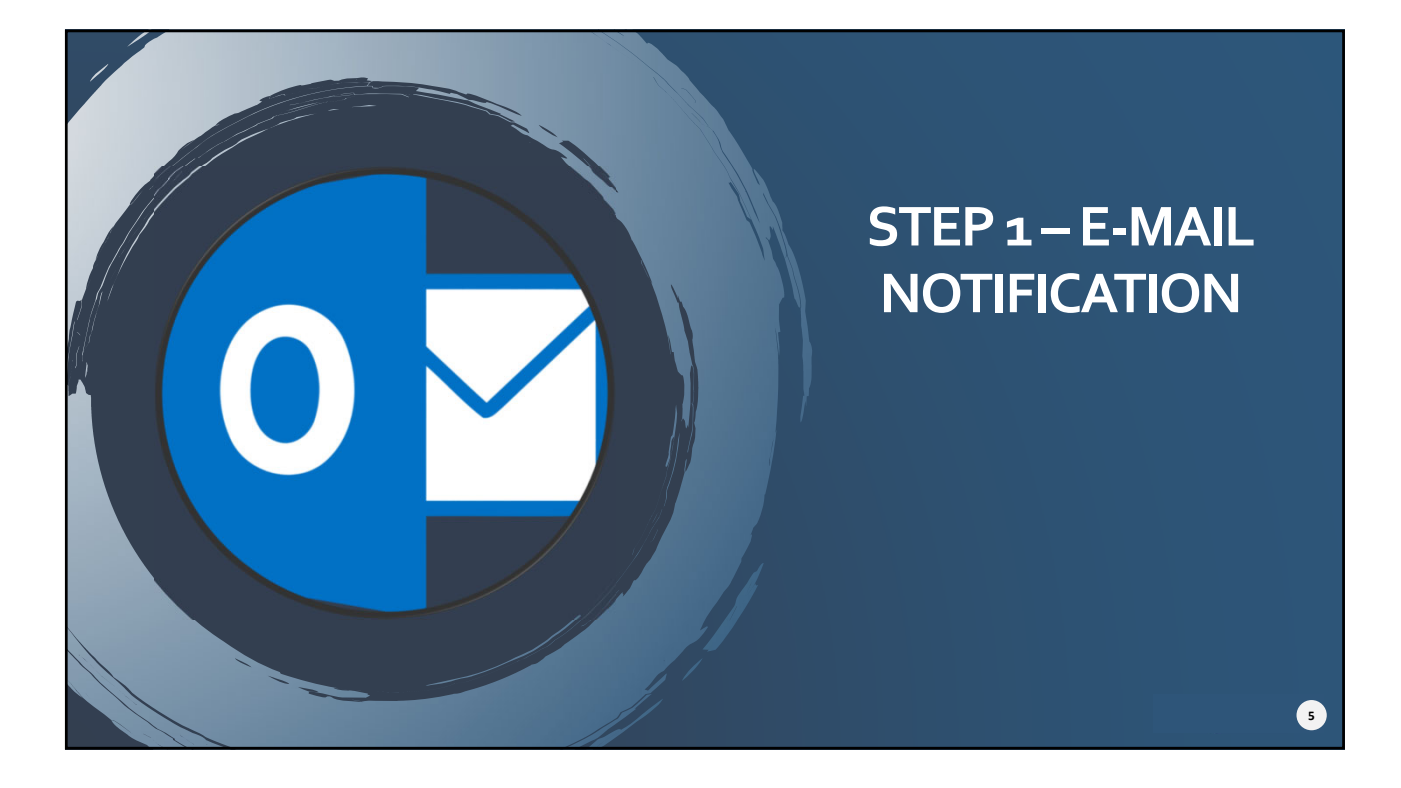

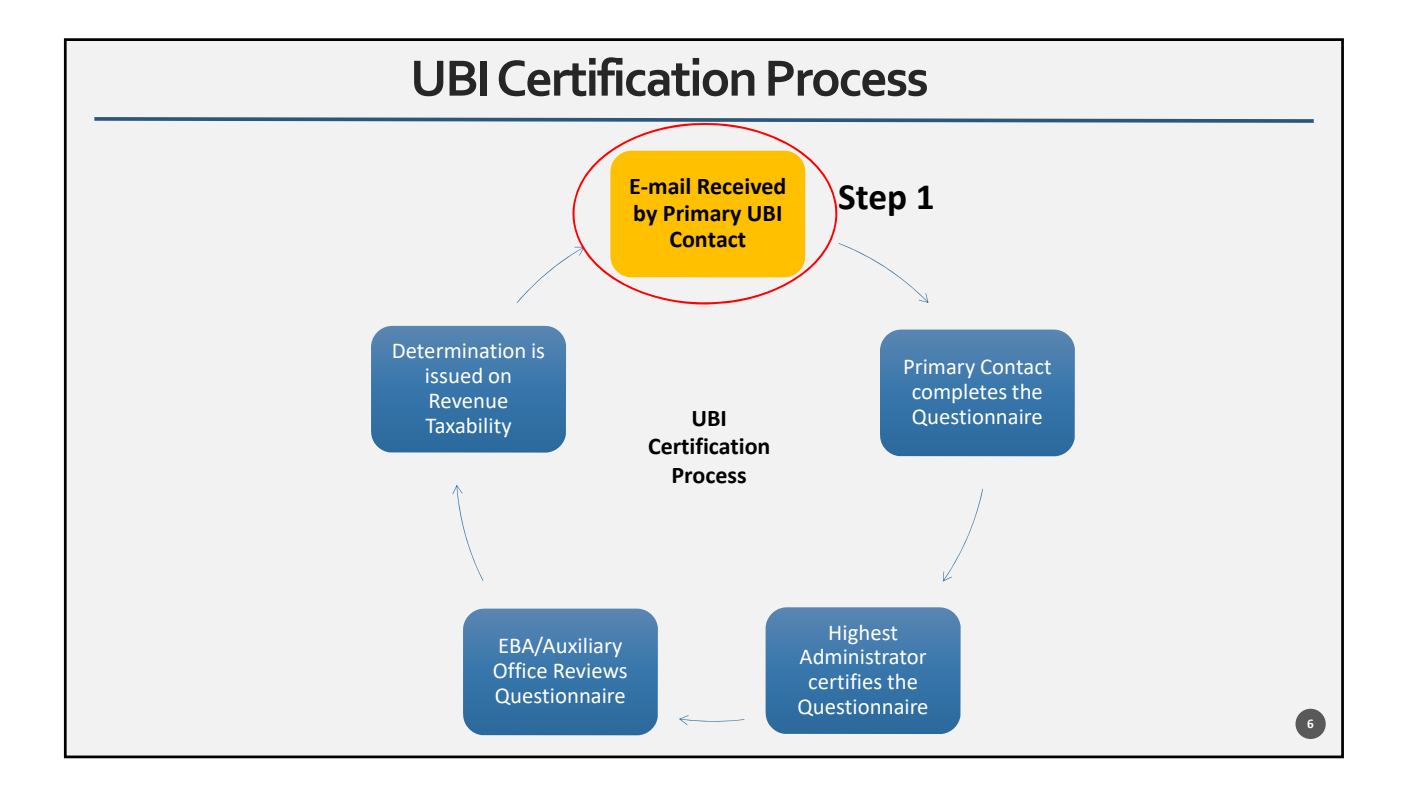

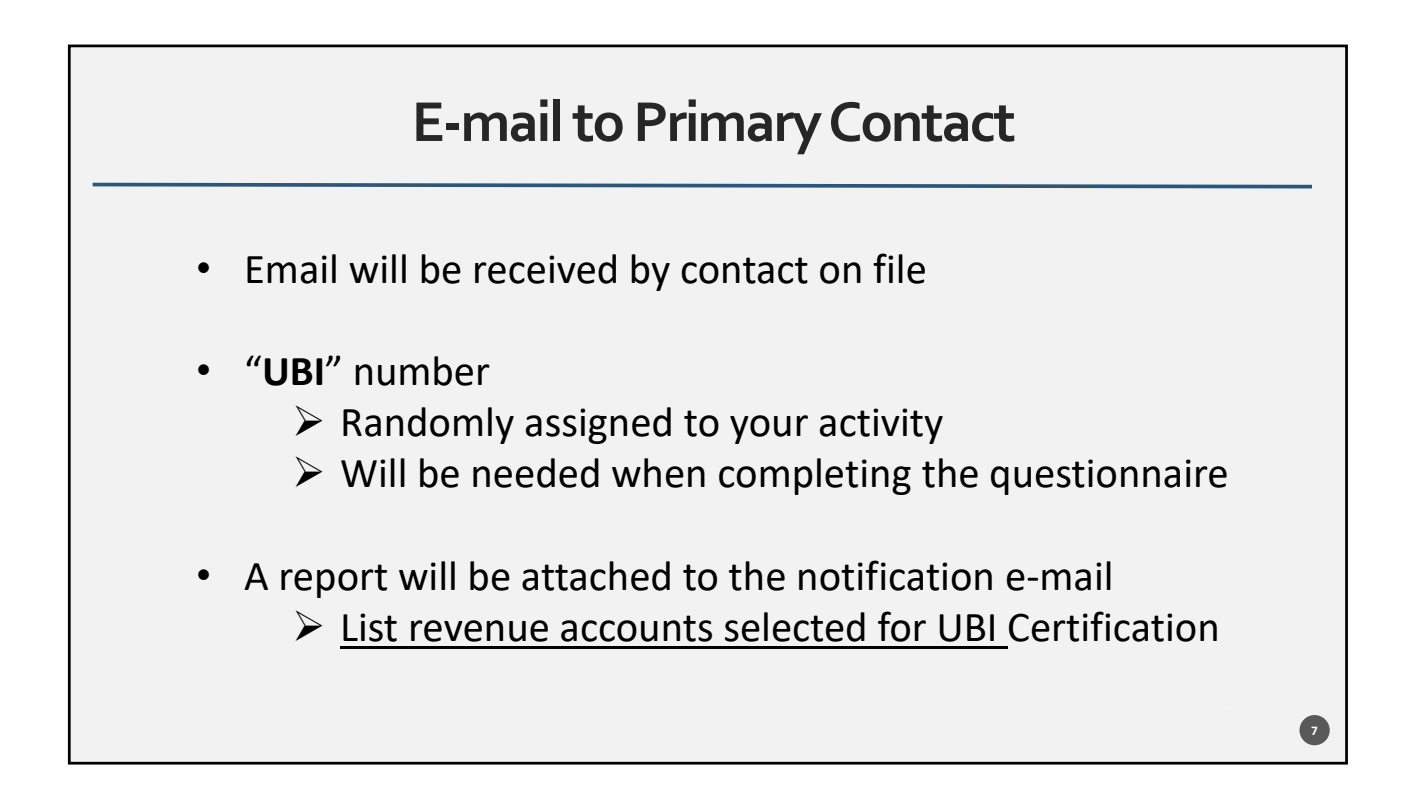

| Email to Primary Contact                                                                                                    |  |  |  |  |  |  |
|----------------------------------------------------------------------------------------------------|--|--|--|--|--|--|
| Please review the departmental activity in the attached report and complete the corresponding <b>Unrelated</b><br><b>Business Income (UBI) Questionnaire and Certification</b> for <b>each Activity Type.</b> |  |  |  |  |  |  |
| UBI # UBI Description                                                                                                    |  |  |  |  |  |  |
| The form must be completed electronically and the form and instructions are available on our website:                                                                                                    |  |  |  |  |  |  |
| http://www.fa.ufl.edu/directives/ubi-questionnaire-and-certification/                                                                                                    |  |  |  |  |  |  |
|                                                                                                    |  |  |  |  |  |  |
| 3                                                                                                    |  |  |  |  |  |  |

|      | Accou       | ints Selected for Un | related Busine | ess Income Certification    |             |
|------|-------------|----------------------|----------------|-----------------------------|-------------|
|      | Fiscal year | 2019                 |                |                             |             |
|      | UBI Unit    | 9997                 | UBI Name       | University Lab Services     | _           |
| Fund | Dept        | Dept Descr           | Account        | Account Description         | Total       |
| 149  | 01100010    | UL-LAB TEST I        | 440500         | SALES & SERVICES - EXTERNAL | \$ 22,500.0 |
| 149  | 01100020    | UL-LAB TEST II       | 440500         | SALES & SERVICES - EXTERNAL | \$ 43,000.0 |
| 149  | 01100030    |                      | 440500         | SALES & SERVICES - EXTERNAL | \$ 32,300,0 |

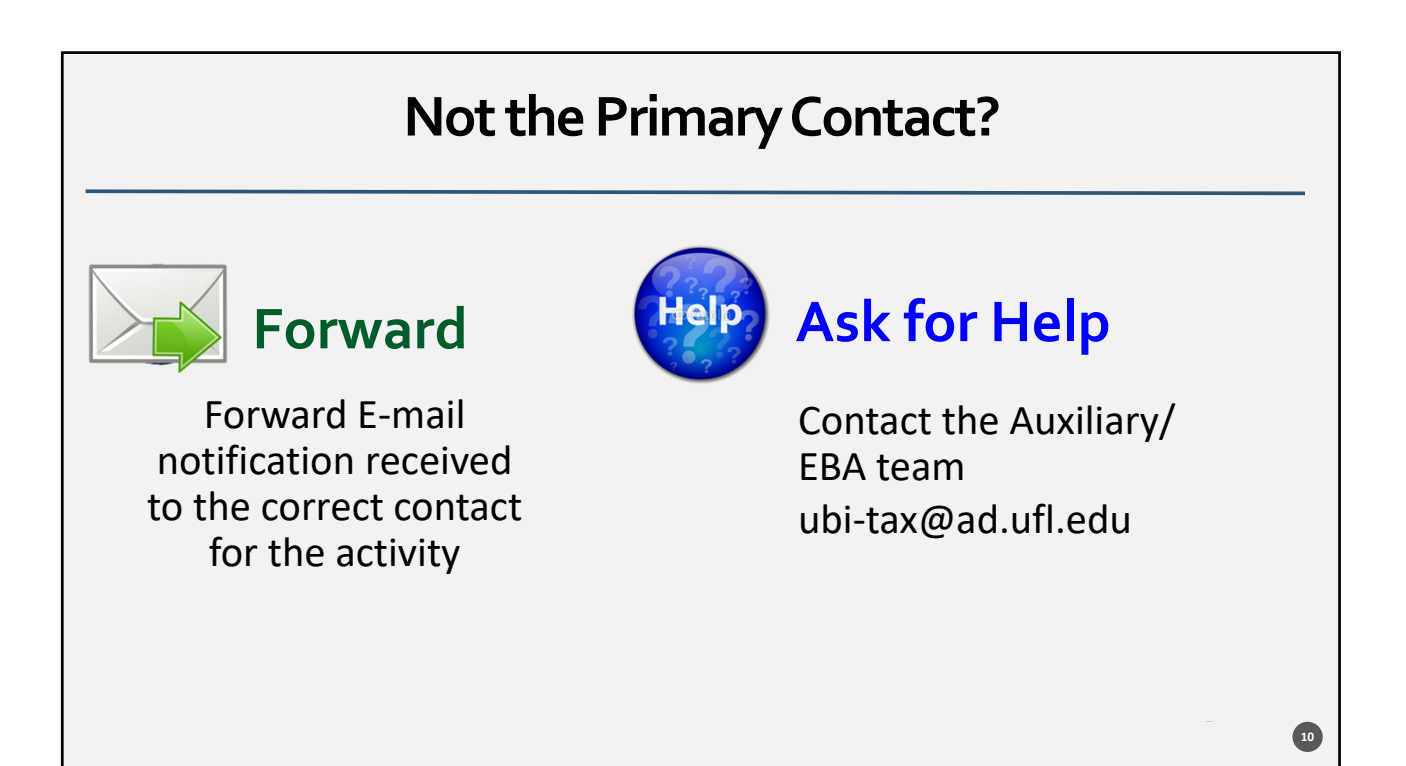

# <section-header><section-header><section-header><section-header><text><text><text><text><text>

| Email to Primary Contact                                |                                          |                                                                          |                                              |  |  |  |
|---------------------------------------------------------|------------------------------------------|--------------------------------------------------------------------------|----------------------------------------------|--|--|--|
| Please review the departme<br>Business Income (UBI) Que | ental activity in th<br>stionnaire and C | e attached report and complete t<br>Certification for each Activity Type | the corresponding <b>Unrelated</b>           |  |  |  |
| ( , ,                                                   | UBI #                                    | UBI Description                                                          |                                              |  |  |  |
| -                                                       | 9997                                     | UNIVERSITY LAB SERVICES                                                  | _                                            |  |  |  |
| The form must be complete                               | ed electronically a                      | and the form and instructions ar<br>ectives/ubi-questionnaire-and-ce     | e available on our website:<br>ertification/ |  |  |  |
|                                                         |                                          |                                                                          |                                              |  |  |  |
|                                                         |                                          |                                                                          |                                              |  |  |  |
|                                                         |                                          |                                                                          | 12                                           |  |  |  |

| <b>UBI</b> Certification Website                                                                                                    |   |
|----------------------------------------------------------------------------------------------------|---|
| Link to Website: <a href="http://www.fa.ufl.edu/directives/ubi-questionnaire-and-certification/">http://www.fa.ufl.edu/directives/ubi-questionnaire-and-certification/</a>                                                                                                    |   |
| The University requires departments to review activities that may be subject to Unrelated Business<br>Income (UBI) through the <b>NEW Annual Electronic UBI Questionnaire and Certification form</b> that<br>can be accessed by clicking <b>"Complete UBI Certification" button</b> . |   |
| Deadline to submit: November 1, 2019.                                                                                                    |   |
| ACCESS TO FORMS                                                                                                    |   |
| COMPLETE UBI CERTIFICATION                                                                                                    |   |
|                                                                                                    | , |

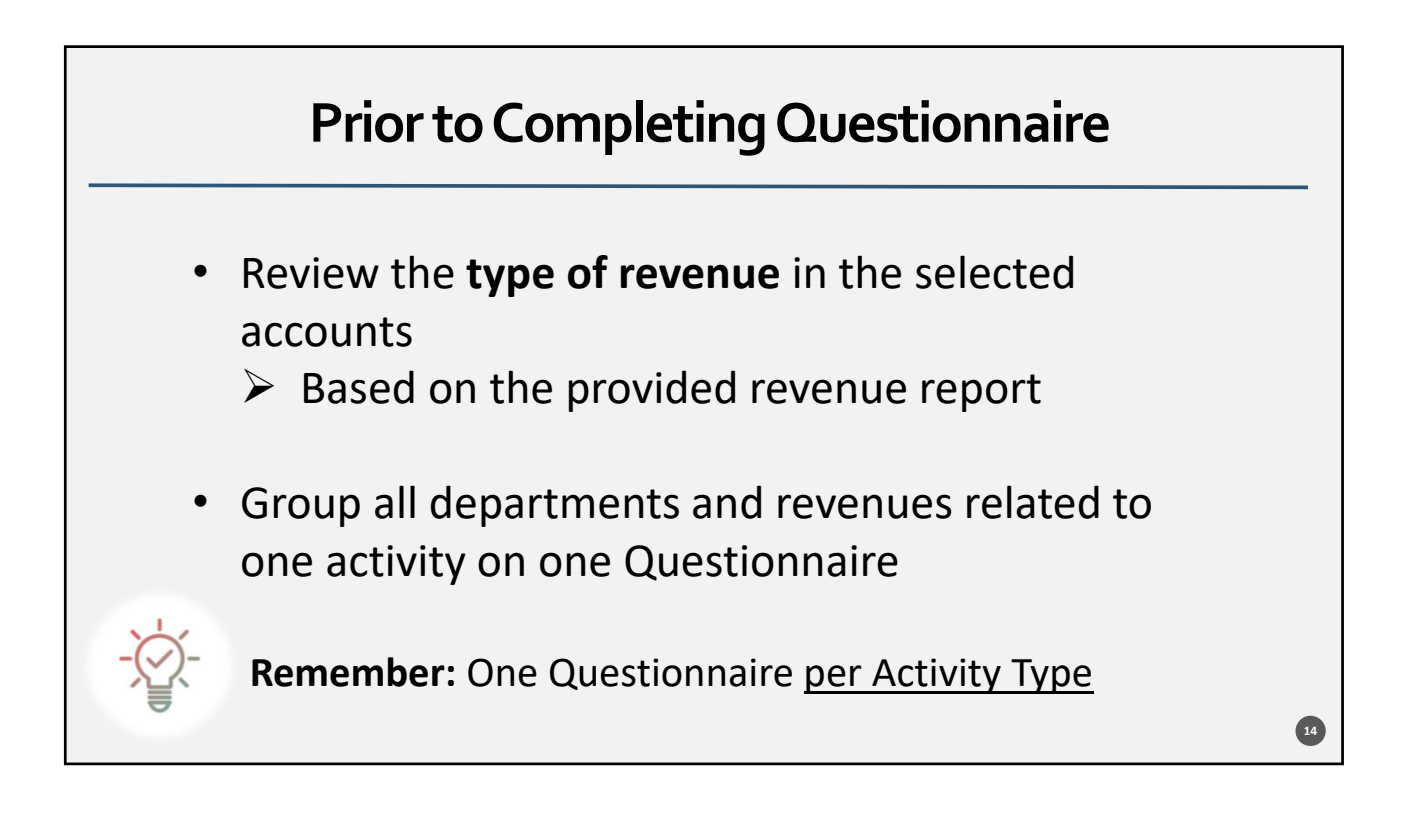

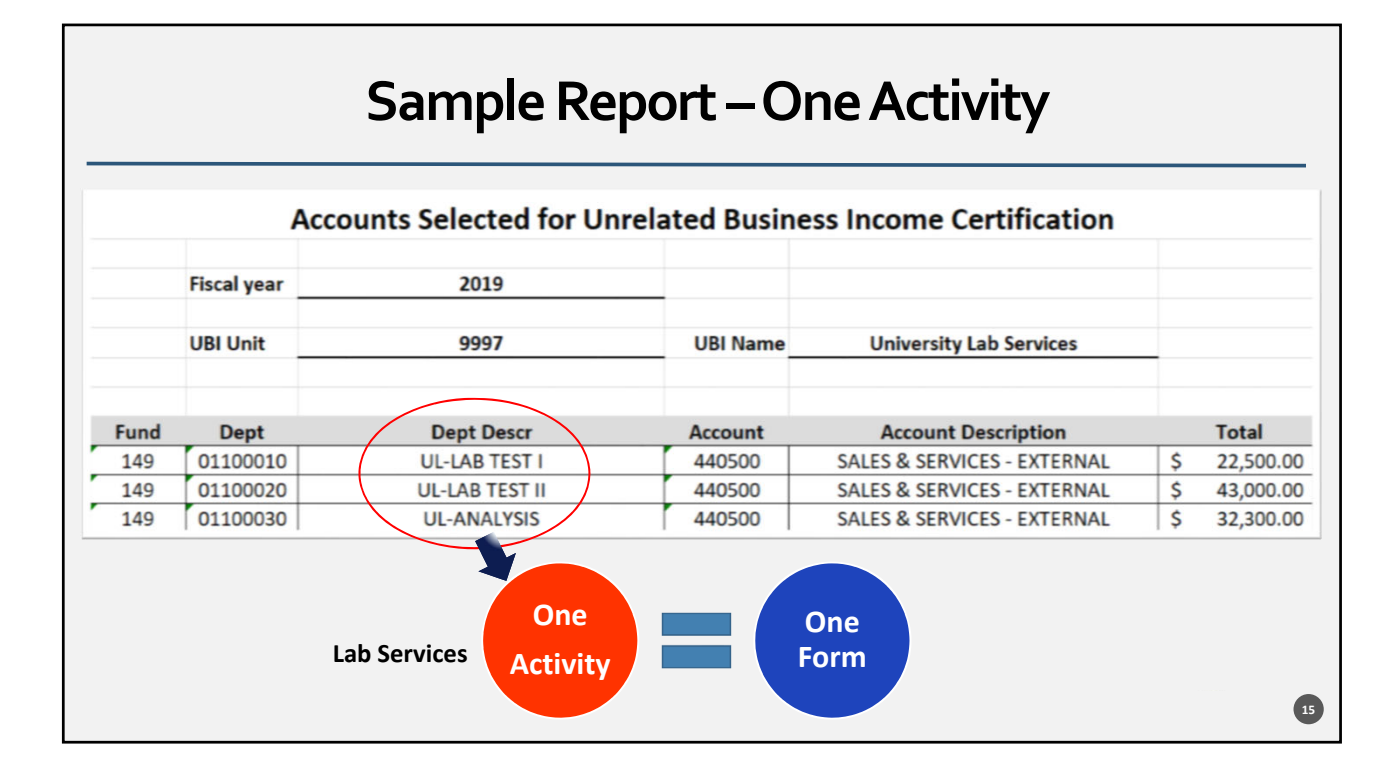

| _ |      | ļ           | Sample Report  | — Mul<br>lated Bus | tiple Activities                   |    |            |
|---|------|-------------|----------------|--------------------|------------------------------------|----|------------|
|   |      | Fiscal year | 2019           |                    |                                    |    |            |
|   |      | UBI Unit    | 9999           | UBI Name           | University Services                | -  |            |
|   | Fund | Dept        | Dept Descr     | Account            | Account Description                |    | Total      |
| 1 | 149  | 03900100    | US-HOTEL       | 442200             | HOTEL REVENUE (EXTERNAL)           | \$ | 255,750.00 |
| 2 | 149  | 03900200    | US-CONFERENCES | 440500             | SALES & SERVICES - EXTERNAL        | \$ | 25,800.00  |
| 3 | 149  | 03900300    | US-RENTAL      | 441600             | RENTAL OF REAL PROPERTY (EXTERNAL) | \$ | 6,700.00   |
|   |      |             |                |                    |                                    |    |            |
|   |      |             |                |                    |                                    |    |            |
|   |      |             |                |                    |                                    |    | 16         |

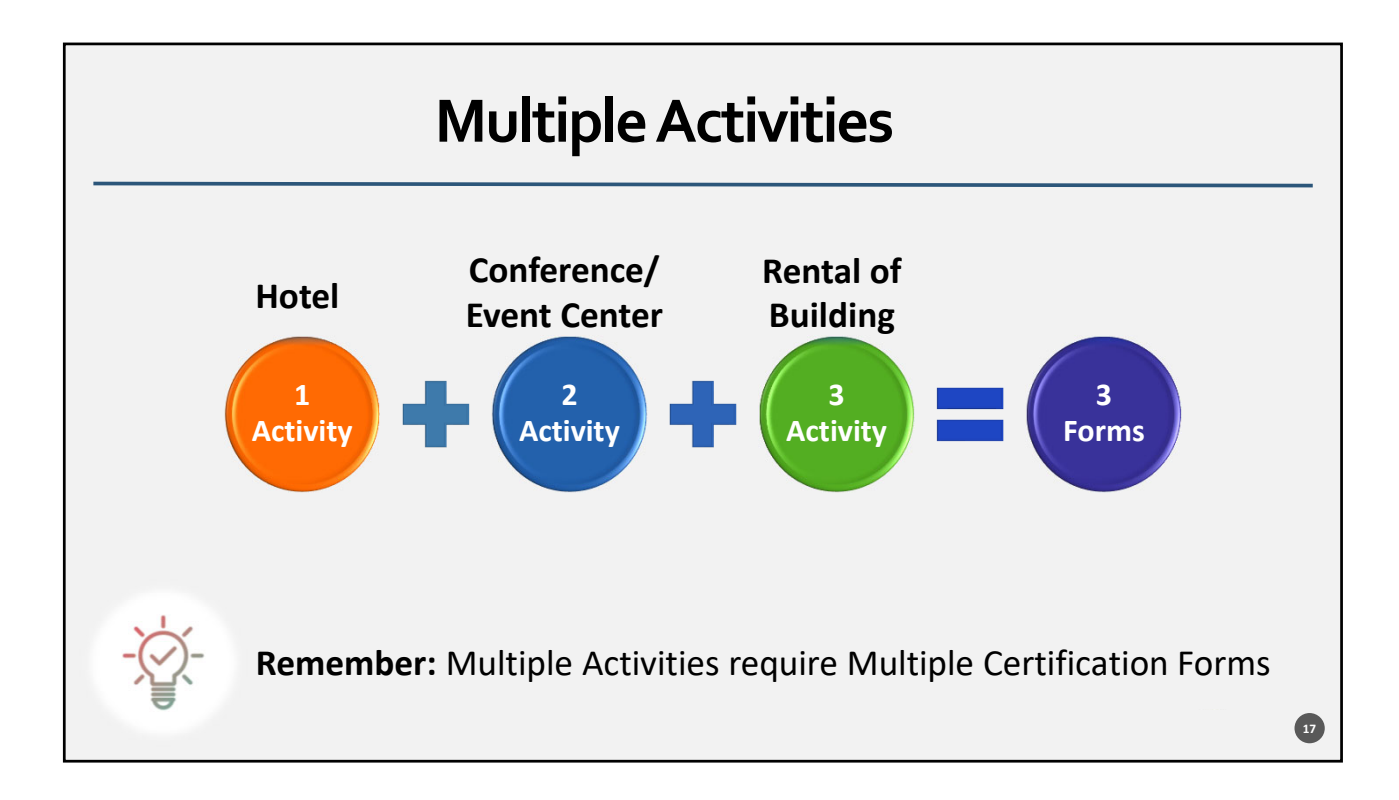

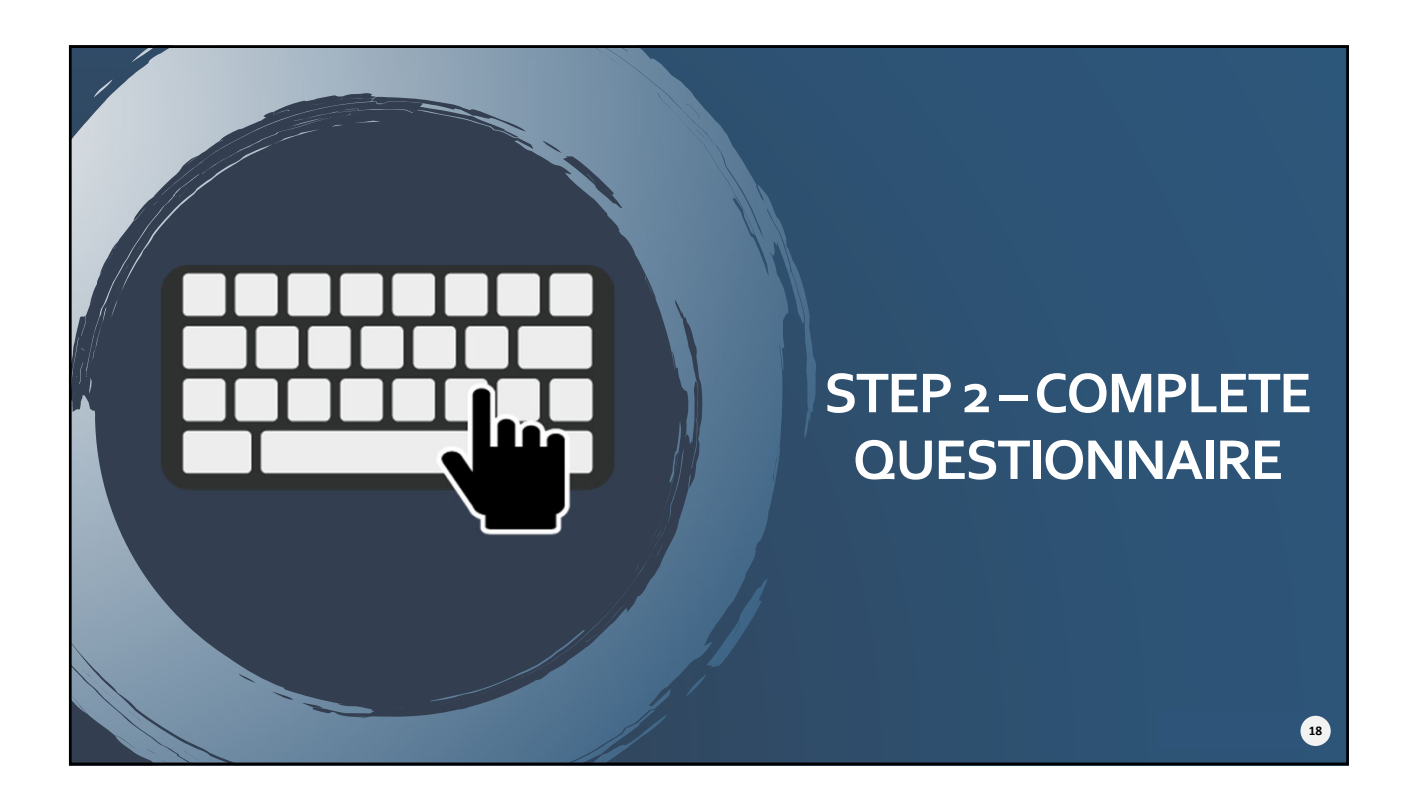

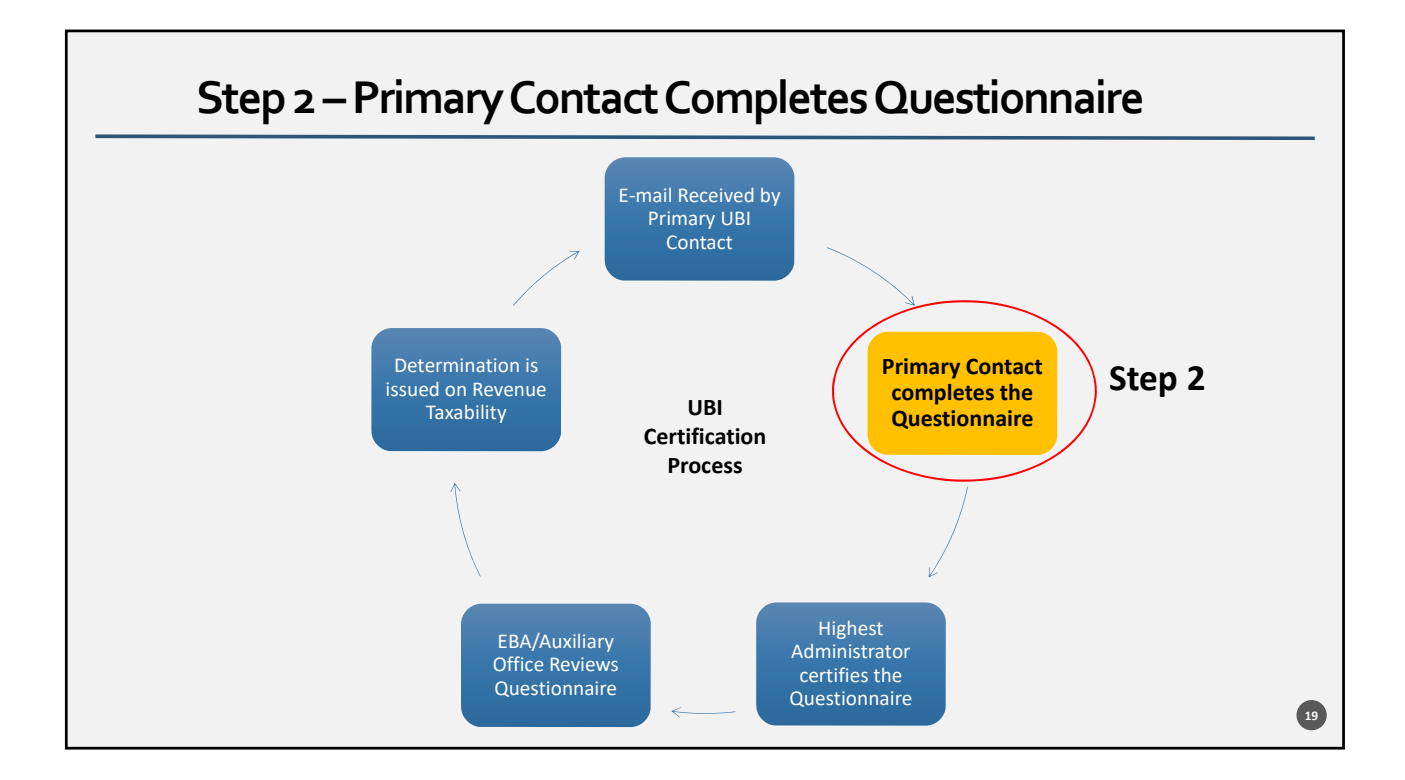

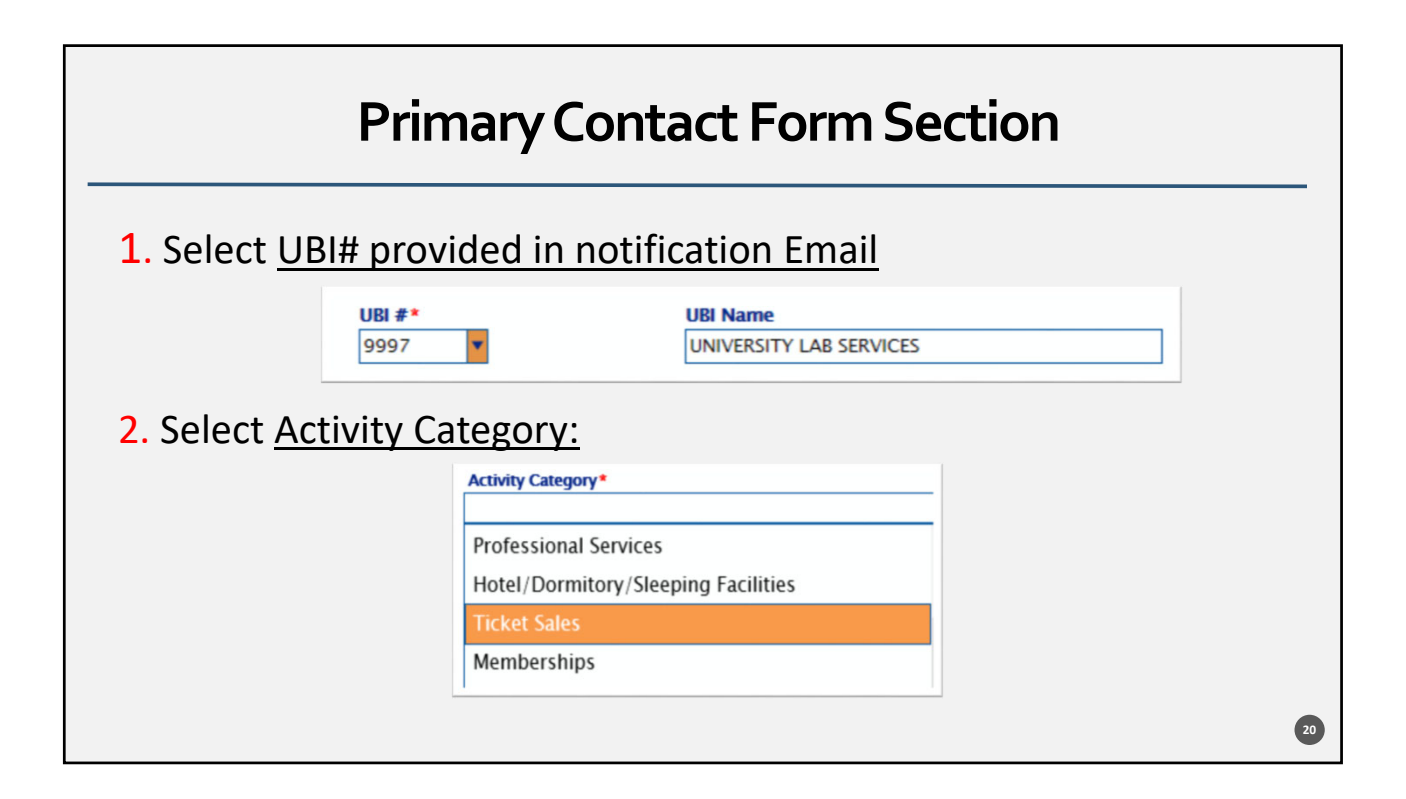

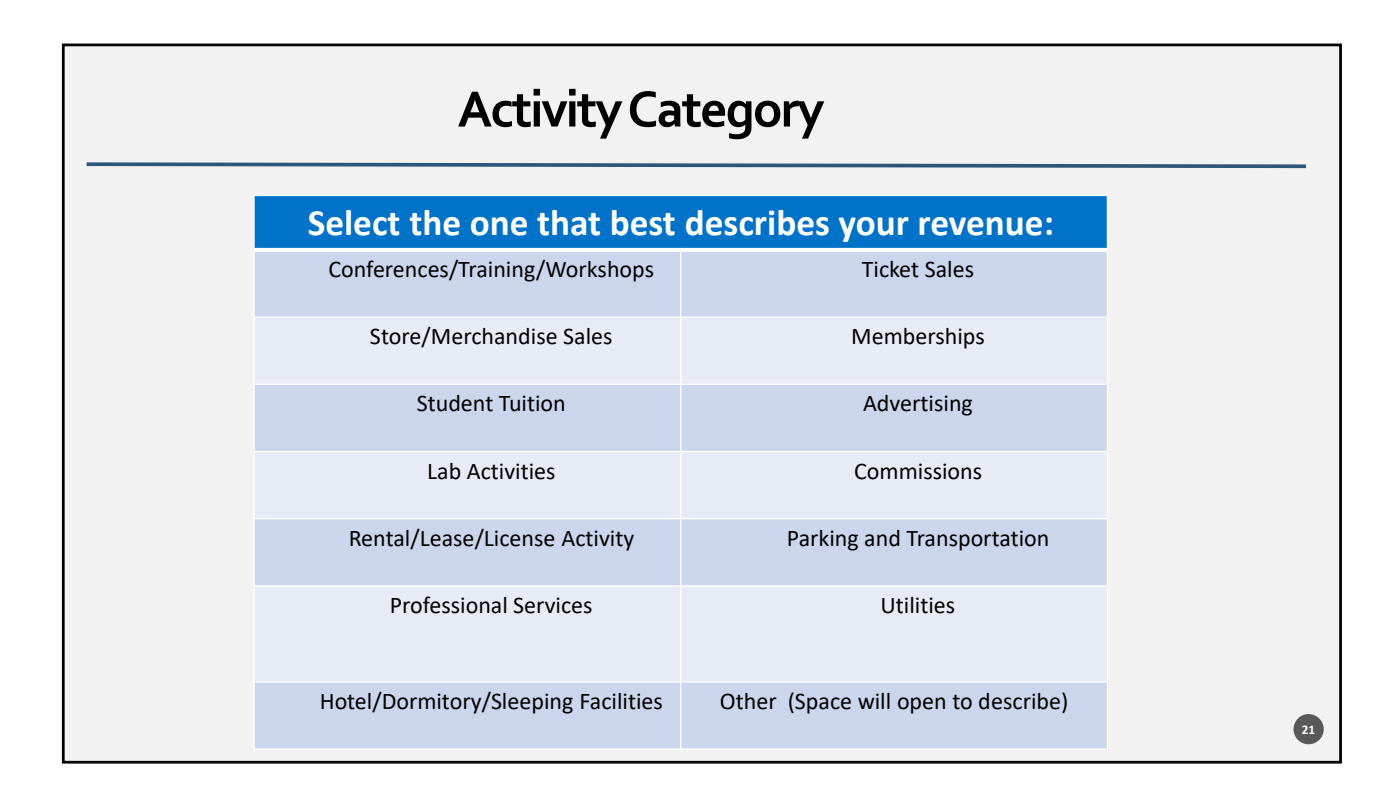

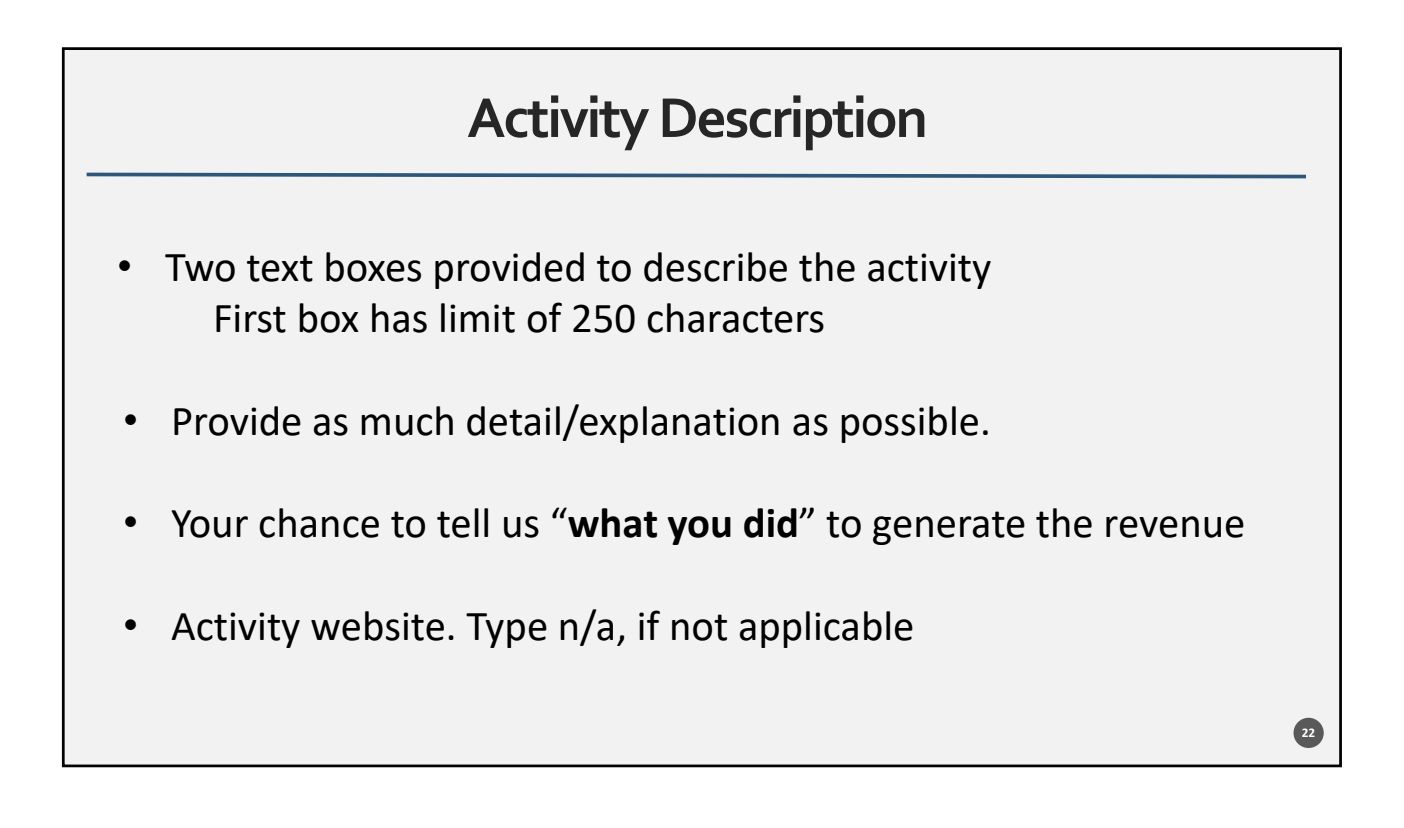

# **Activity Description Example**

Please describe the activity for which you charge customers and/or collect revenues.

(250 char. max)

We provide continuous diagnostic lab services and testing of water samples from two primary customers (Gator River Management and Gator Bottling company). Samples are tested to verify levels of contaminants. Environmental students conduct all tests

Need more room? Continue description below

and receive course credit for their degree program. We only charge enough to cover the costs of supplies and a portion of the lab director's salary.

List the Website URL for this activity (or type N/A)

www.bestlabservices.ufl.edu

| Example of Activity Descriptions |                                                                                                    |  |  |
|----------------------------------|----------------------------------------------------------------------------------------------------|--|--|
| BAD GOOD                         |                                                                                                    |  |  |
| We have a lab                    | We provide continuous diagnostic lab services<br>and testing of water samples from two<br>primary customers (Gator River Management<br>and Gator Bottling company). Samples are<br>tested to verify levels of<br>contaminants. Environmental students<br>conduct all tests and receive course credit for<br>their degree program. We only charge<br>enough to cover the costs of supplies and a<br>portion of the lab director's salary. |  |  |

23

| Example of Activity Descriptions |                                                                                                    |  |  |  |
|----------------------------------|----------------------------------------------------------------------------------------------------|--|--|--|
| WORKSHOPS                        |                                                                                                    |  |  |  |
| BAD GOOD                         |                                                                                                    |  |  |  |
| We collect fees from workshops   | We host three educational workshops each<br>year on the topic of Business<br>Leadership. Attendees are charged a<br>workshop fee for the one-day workshop.<br>Attendees are UF faculty and staff, along with<br>business leaders from the community. Fees<br>charged cover the cost of printing materials<br>and rental of a meeting space. We do not<br>make a profit on any of these workshops. |  |  |  |

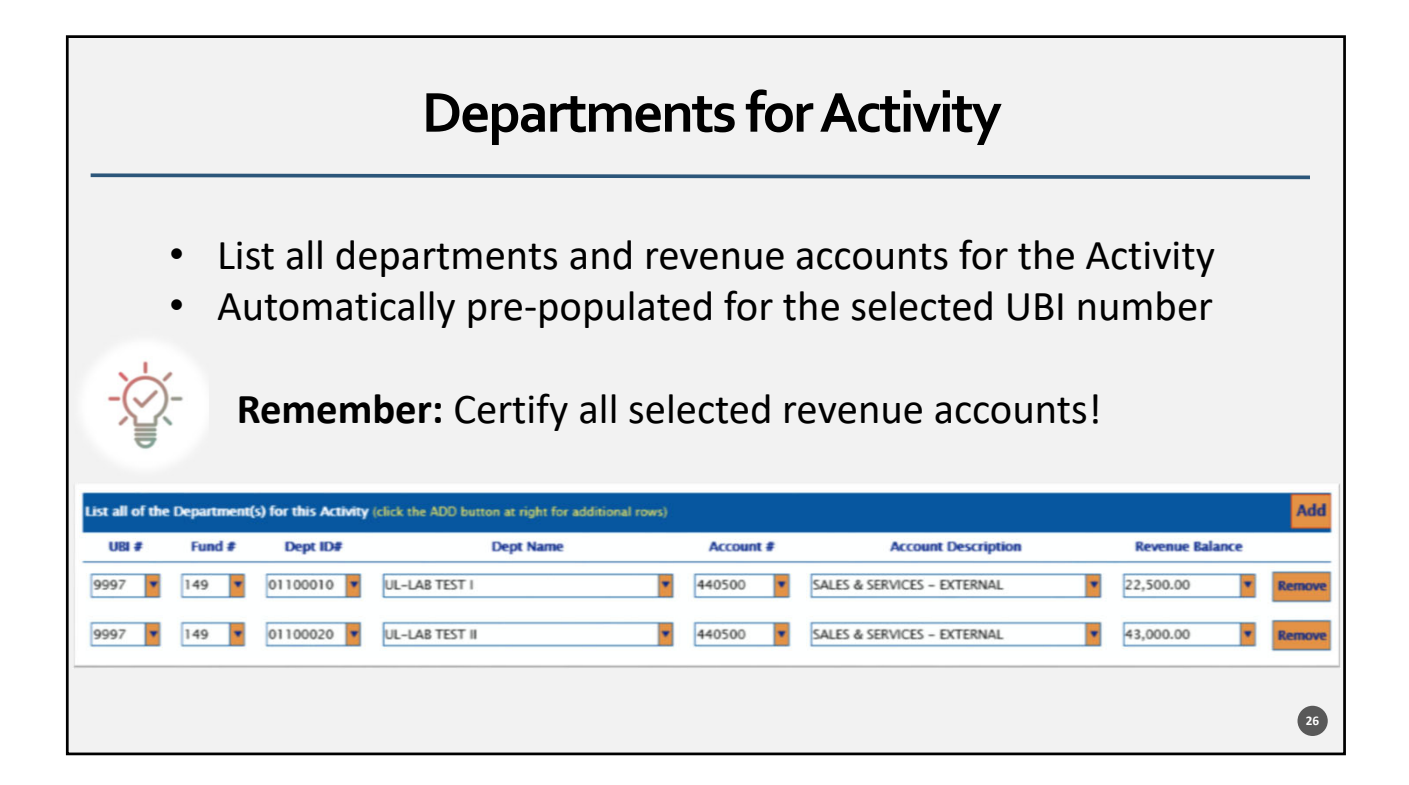

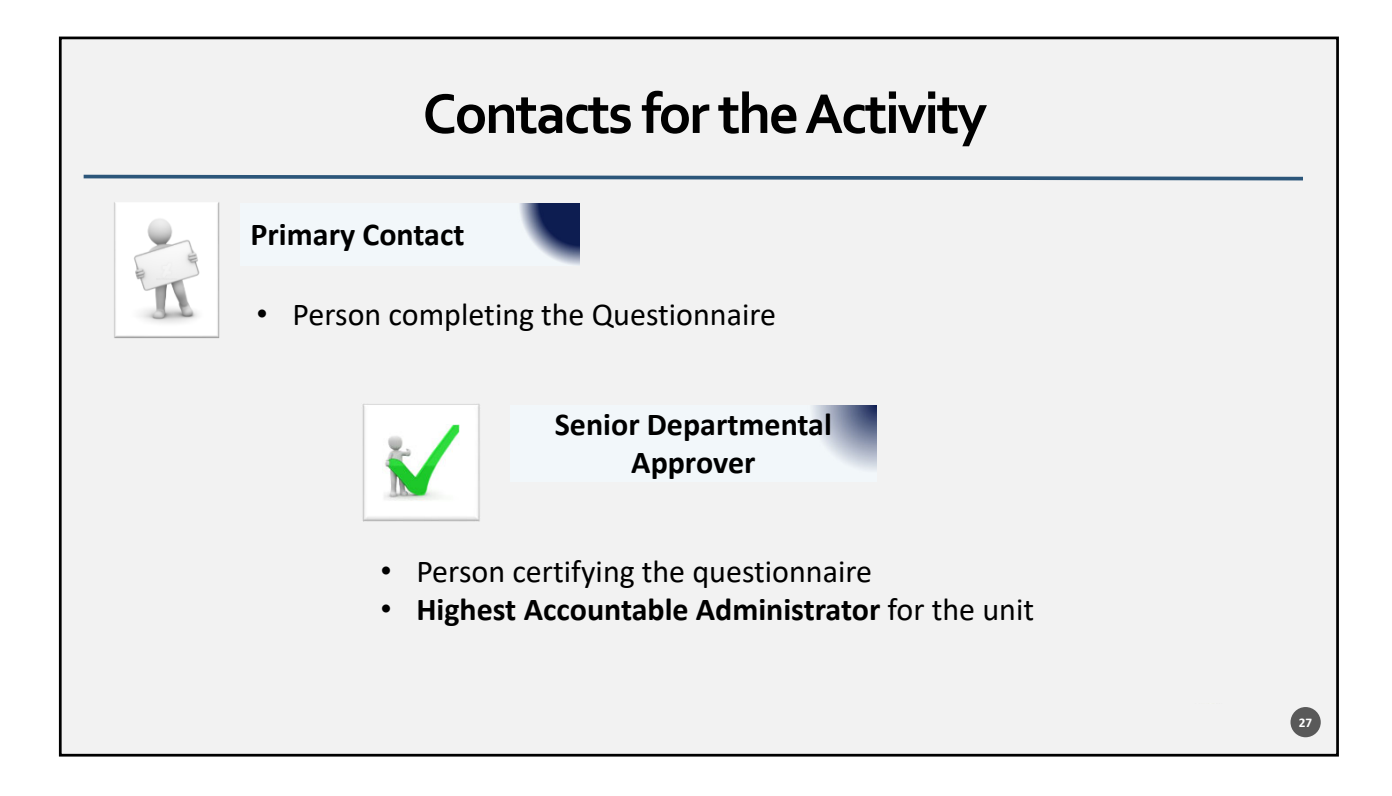

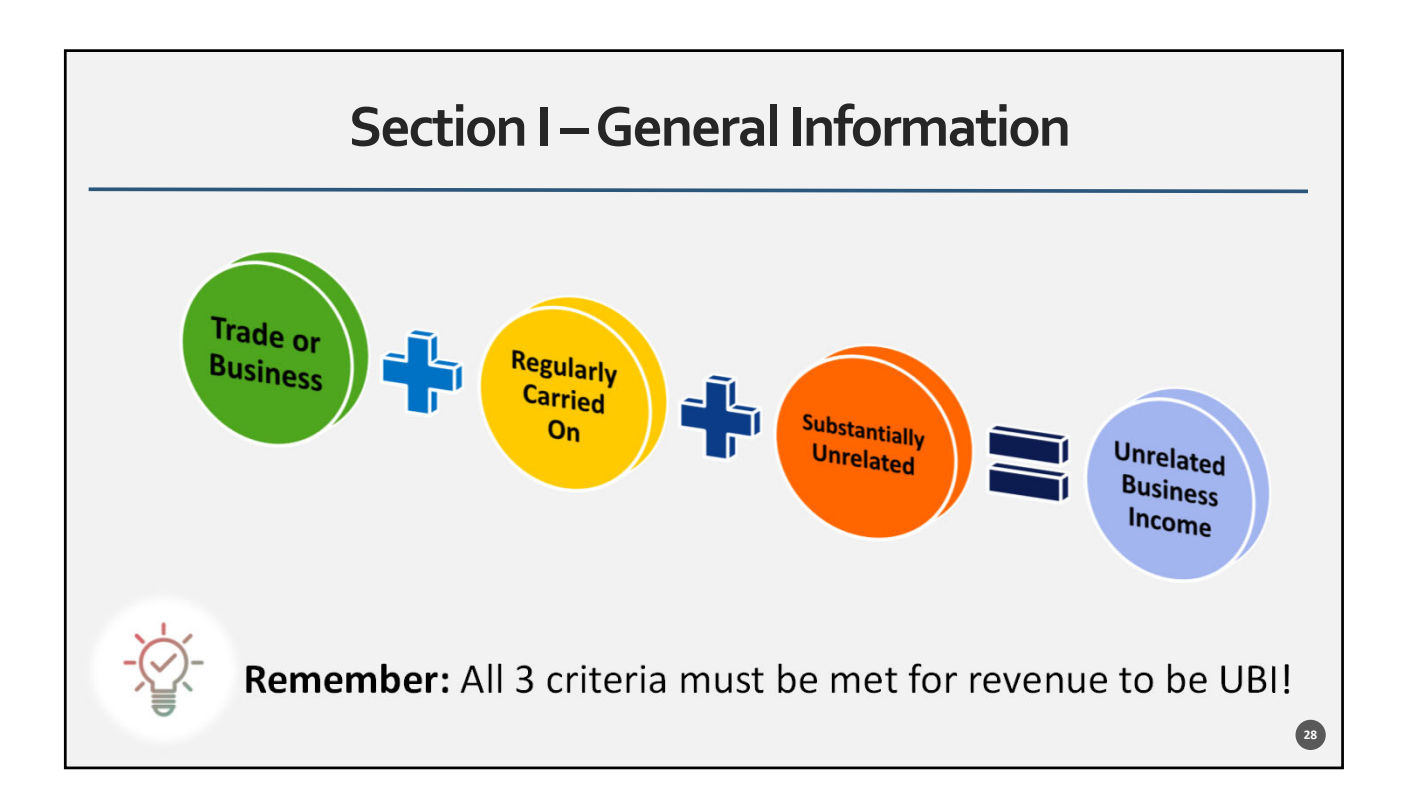

| Section I - Customer Categories                                                                                                    |                                                                                                    |                                                     |  |  |  |  |  |
|----------------------------------------------------------------------------------------------------|----------------------------------------------------------------------------------------------------|-----------------------------------------------------|--|--|--|--|--|
| Estimate revenues by                                                                                                    | Estimate revenues by customer categories:                                                                                 |                                                     |  |  |  |  |  |
| Customer Categories: Percentages must total                                                                                                  | to 100%                                                                                                    | and whole surplus (If some slave esta-              |  |  |  |  |  |
| 4. Identify the percentage of revenues attrib<br>% Academic Orgs/Other Universities<br>20<br>% UF Faculty/Staff, Students, or Patients<br>20 | Witable to all of the customer groups listed to the near state of the reactions         10         % UF Alumni         10 | WF Departments<br>30<br>% UF Affiliates/DSO's<br>10 |  |  |  |  |  |
|                                                                                                    |                                                                                                    | Total Percentage (must equal 100)<br>100            |  |  |  |  |  |
| Remember: Cust                                                                                                    | comer categories must equ                                                                                                 | ual 100%!                                           |  |  |  |  |  |

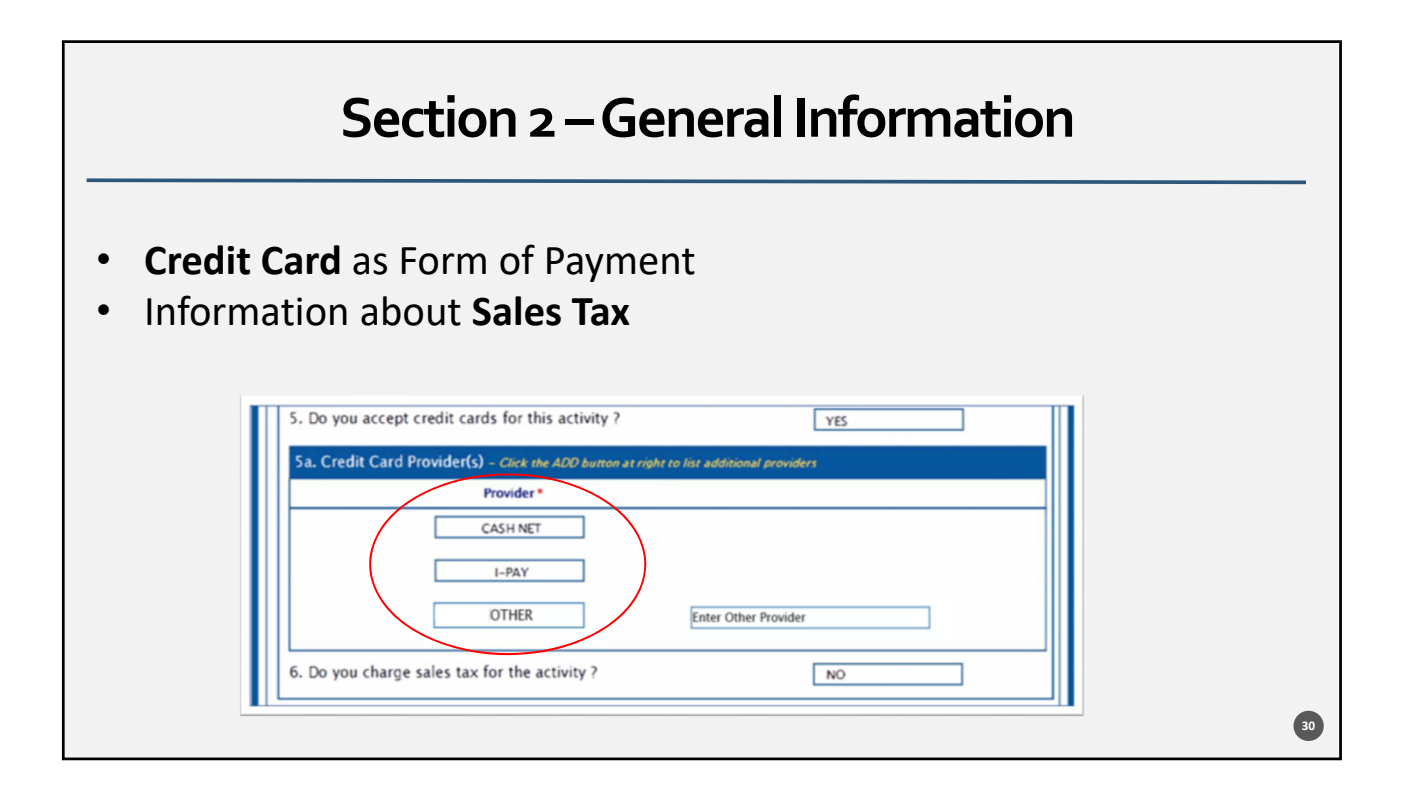

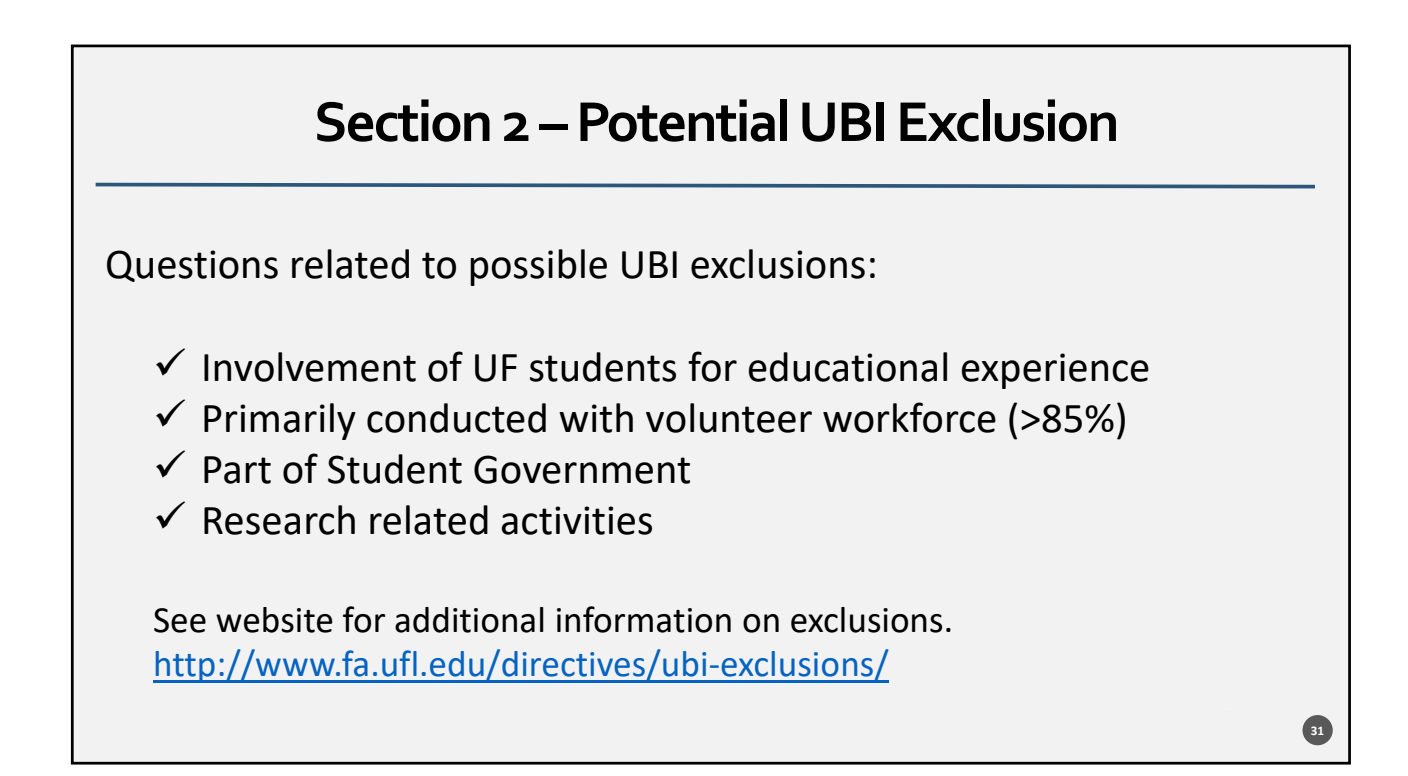

### Section 3 – Rental and License Income

- If you rent real or tangible property, this section applies to you
- If you do not, answer "no" to question #13 and skip the remaining questions in this section

See website for additional information on rental income. http://www.fa.ufl.edu/directives/ubi-exclusions/

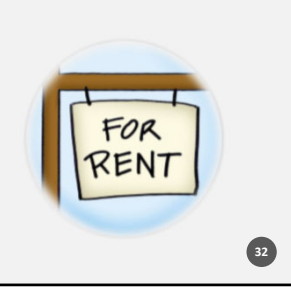

| Section 4 – Advertising & Sponsorship Income                         |     |  |  |  |  |
|----------------------------------------------------------------------|-----|--|--|--|--|
| Answering "yes" will prompt an additional explanation.               |     |  |  |  |  |
| SECTION IV – ADVERTISING / SPONSORSHIP INCOME                        |     |  |  |  |  |
| 18. Is this activity generating revenues from advertising ?          | YES |  |  |  |  |
| 18a. Describe how the revenue is being generated from advertising.   |     |  |  |  |  |
| (250 char. max) *                                                    |     |  |  |  |  |
| We have advertising on the side of our machines.                     |     |  |  |  |  |
| 19. Is this activity generating revenues from a <u>sponsorship</u> ? | YES |  |  |  |  |
| 19a. Describe how the revenue is being generated from sponsorship    |     |  |  |  |  |
|                                                                      |     |  |  |  |  |
| Sponsorships are available for annual events.                        |     |  |  |  |  |
|                                                                      |     |  |  |  |  |
|                                                                      |     |  |  |  |  |
|                                                                      |     |  |  |  |  |
|                                                                      |     |  |  |  |  |

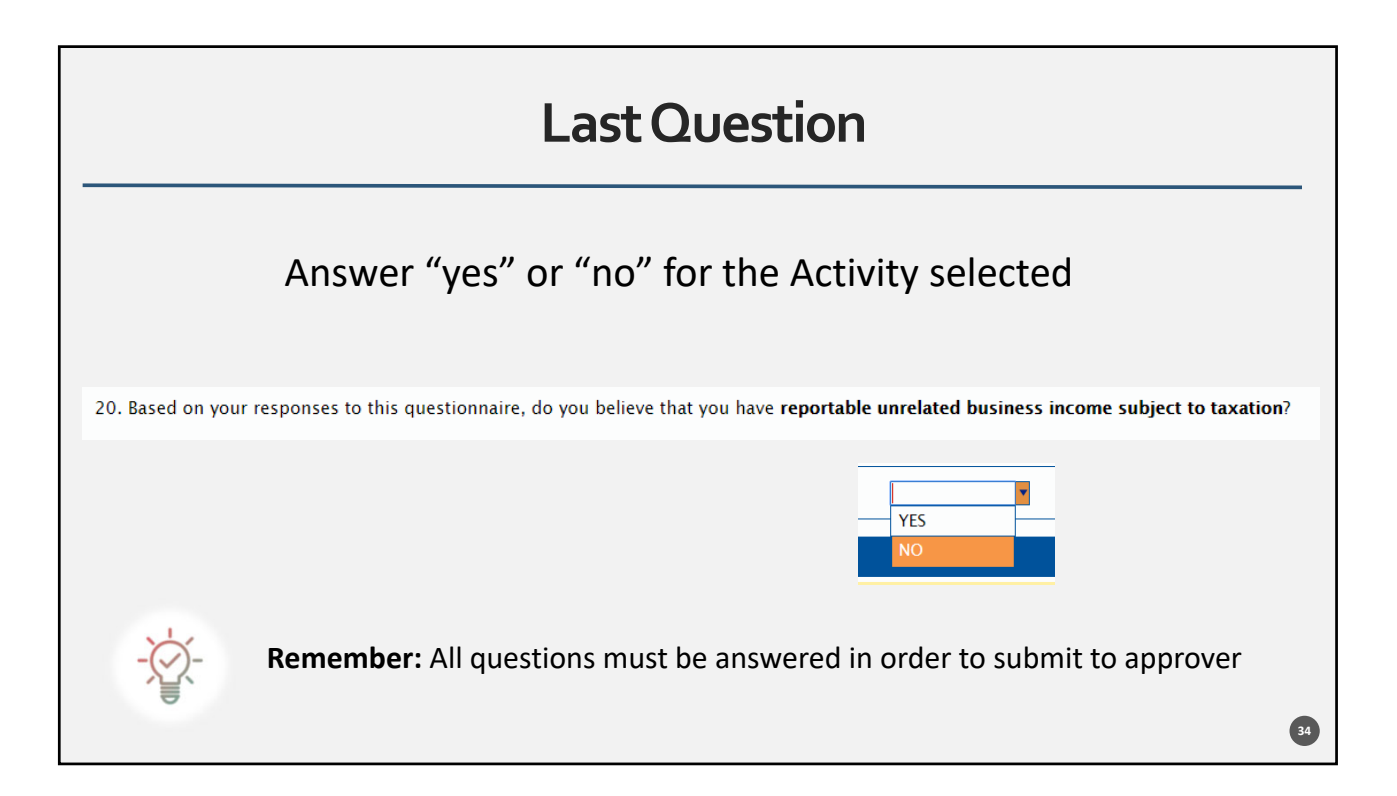

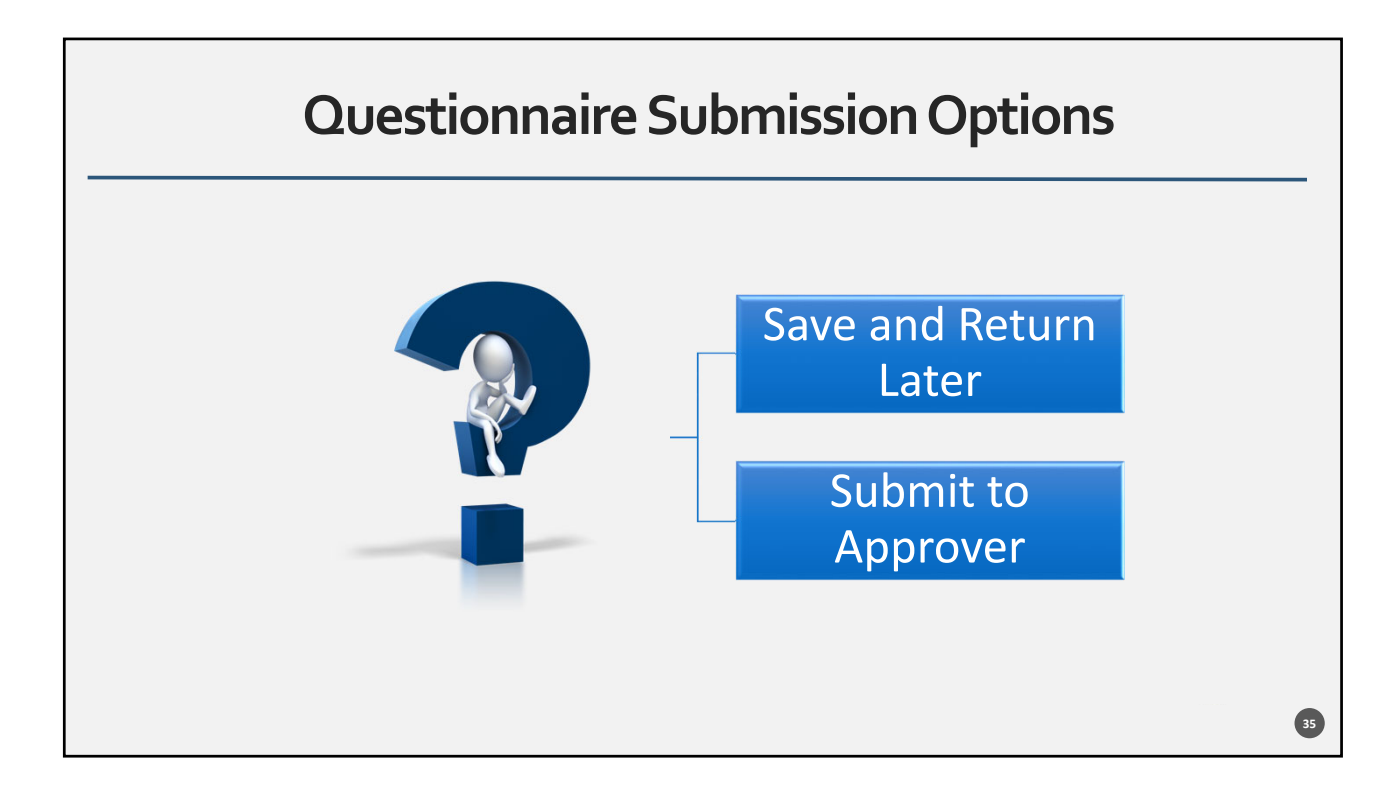

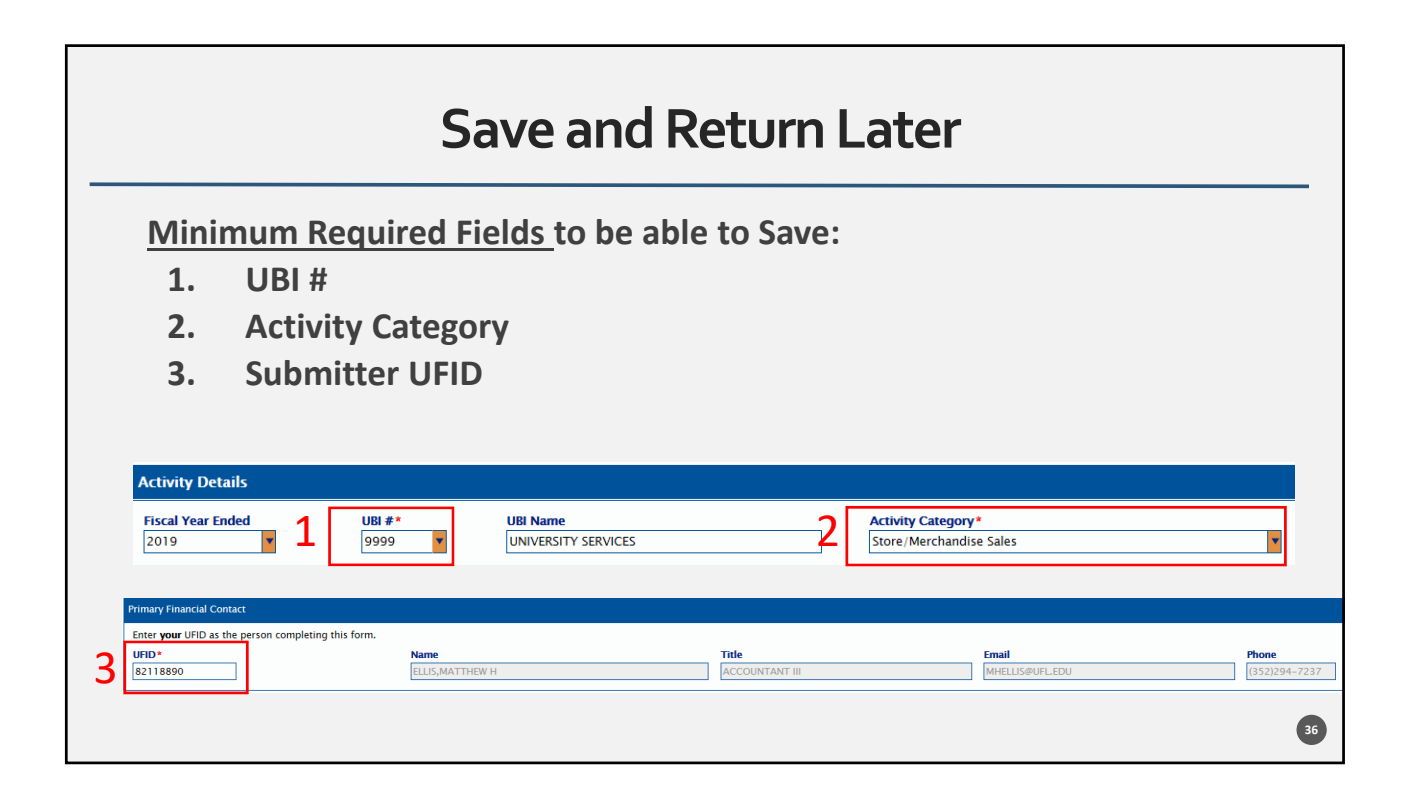

| Option 1 - Save and Return Later                                                                                                    |
|----------------------------------------------------------------------------------------------------|
| FORM SUBMISSION                                                                                                    |
| Use the <b>Ready to Submit?</b> selection box below to choose a submission option:<br>1. If all questions have been answered and the form is ready to submit to your specified approver, select "YES" and then click the "Submit for Approval" buttor<br>2. If you need to save the form so you can return to complete it later, select "NO" and then click the "SAVE" button.<br>Ready to Submit?*<br>NO<br>SAVE |
|                                                                                                    |

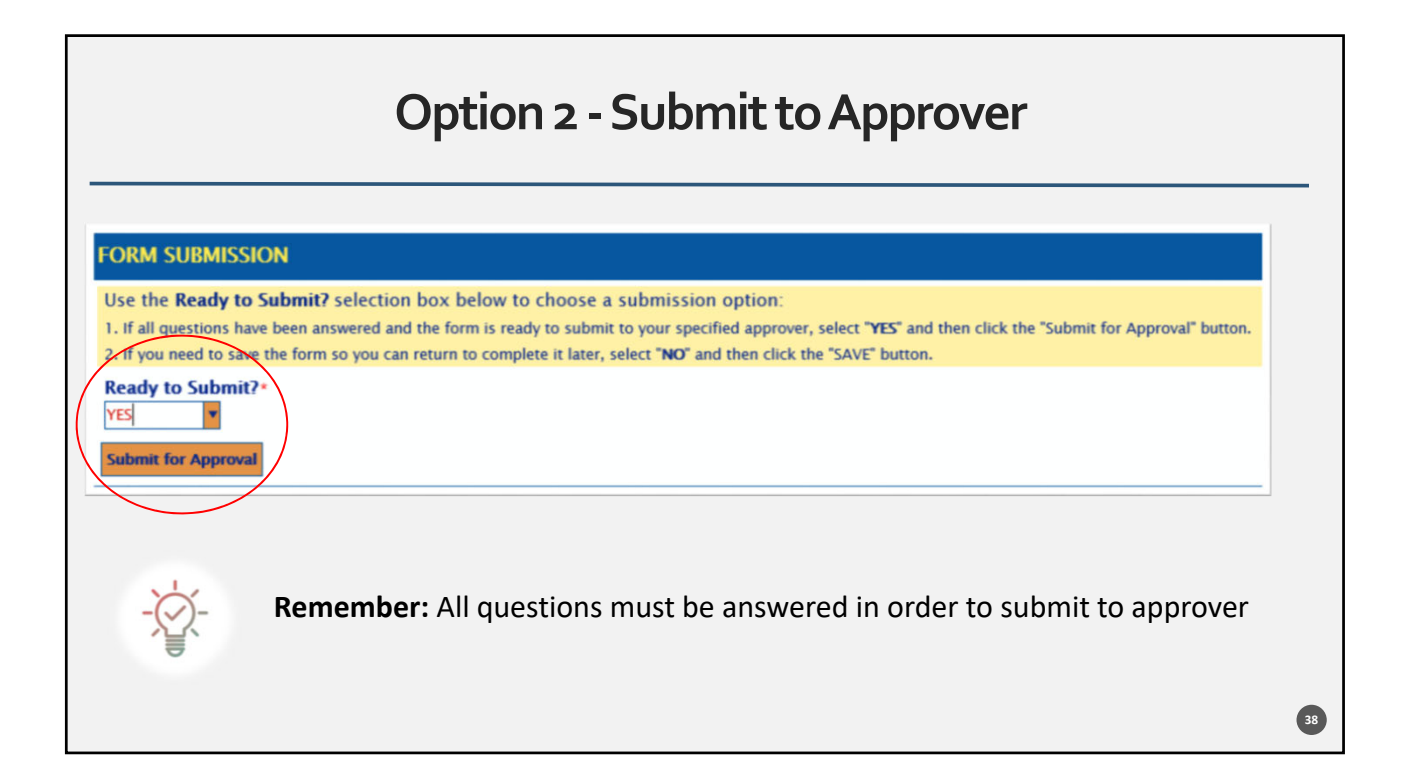

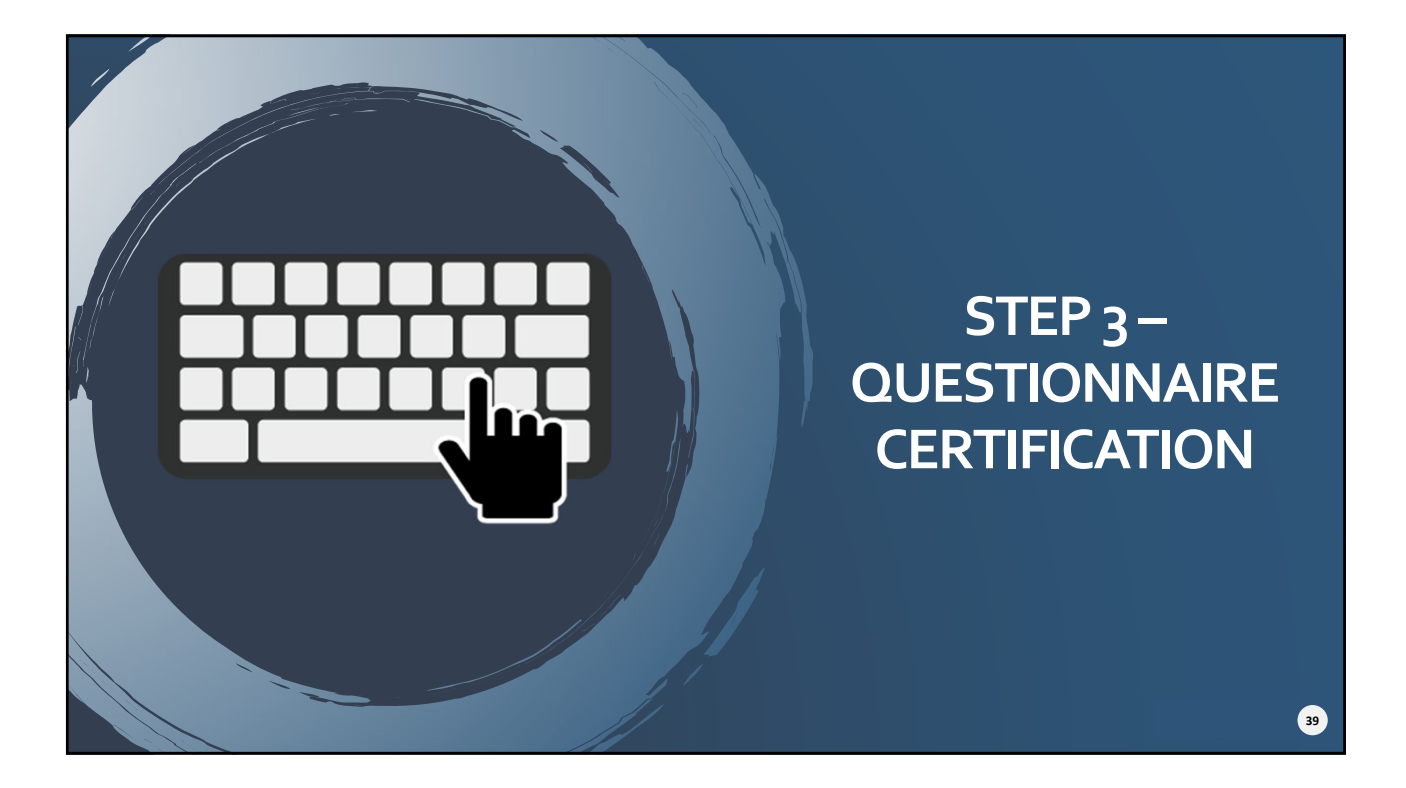

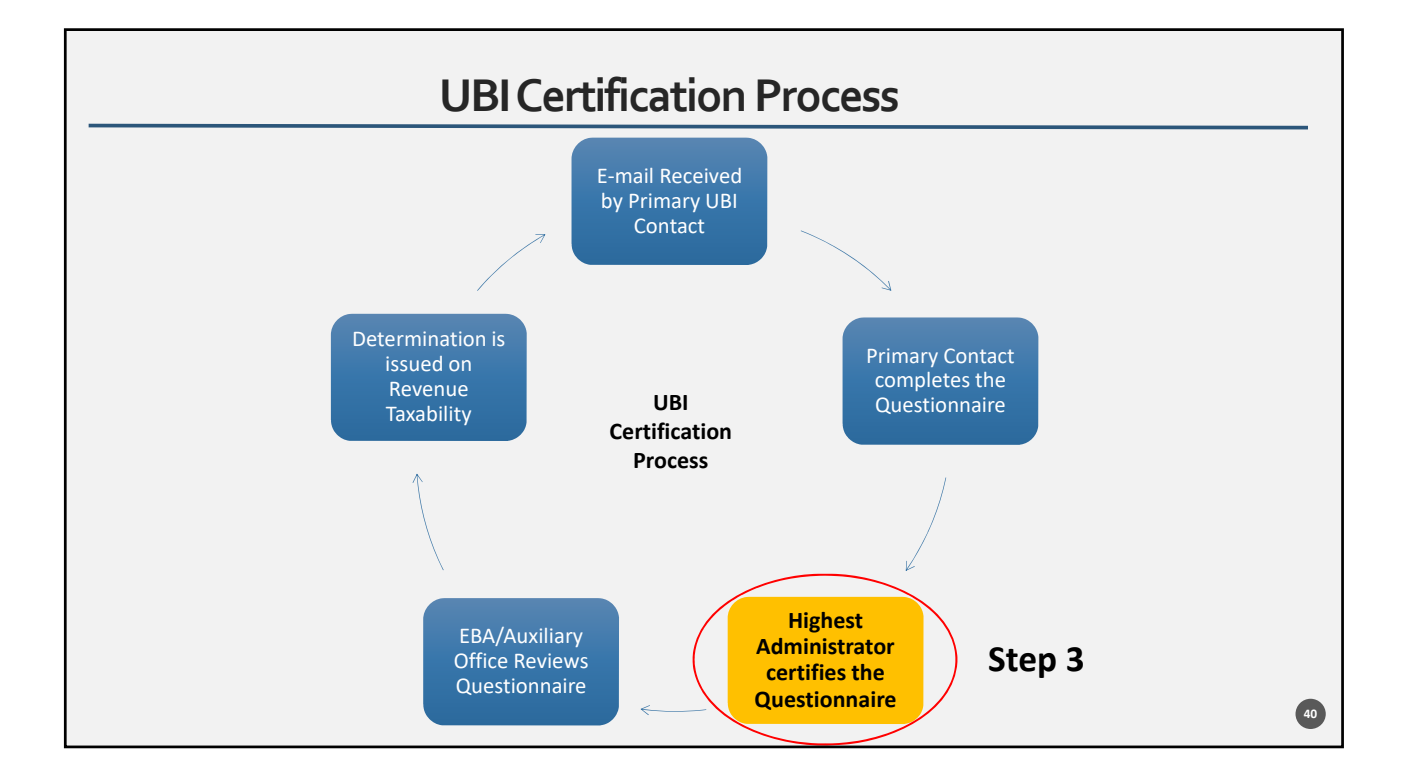

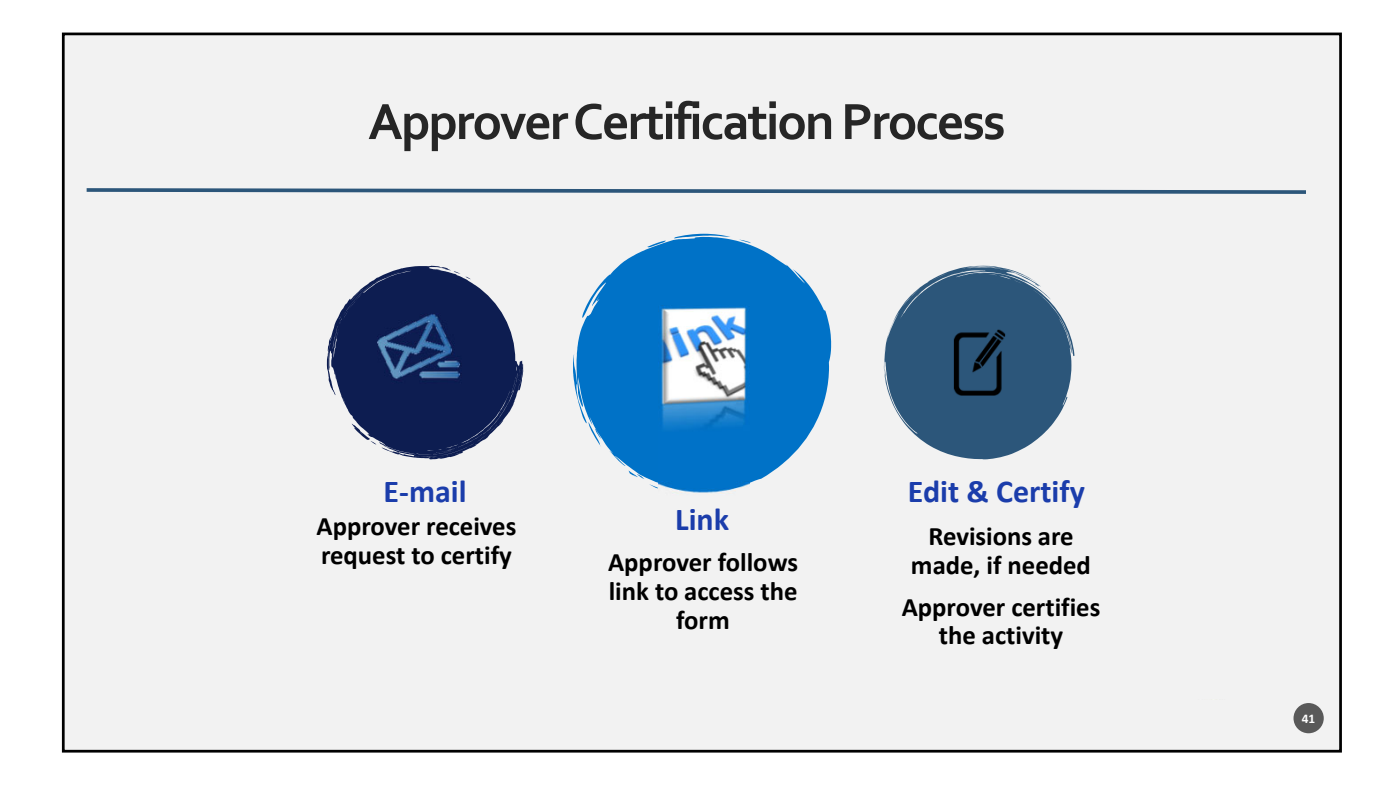

|                                                            | "Request to Certify" E-mail                                                                                                    |                                       |                                           |                                                 |   |  |  |
|------------------------------------------------------------|----------------------------------------------------------------------------------------------------|---------------------------------------|-------------------------------------------|-------------------------------------------------|---|--|--|
| ubi-tax@<br>Auxiliary ha<br>Thank you                      | ad.ufl.edu<br>as Received Your.<br>for submitting                                                                                                    | 8:55 AM                               |                                           |                                                 |   |  |  |
| ELLIS,MAT                                                  | THEW H has                                                                                                    | submitted an Unrelated Business Inc   | ome (UBI) Questionnaire that needs your m | eview and certification for the activity below: |   |  |  |
| 47                                                         | 9997                                                                                                    | UNIVERSITY LAB SERVICES               | Lab Activities                            |                                                 |   |  |  |
| You can acc<br>ctps://doc<br>If the inform<br>return the f | bu can access the information submitted in the UBI Questionnaire and Certification by clicking the link below. You will be asked to authenticate with your Gatorlink credentials.<br>https://docs.erp.ufl.edu/appnet/Workflow/WFLogin.aspx?LifeCycleID=213&QueueID=361&DocID=25950306<br>the information is correct, please certify the questionnaire by <u>clicking the "Certify" button above the form</u> . If the information is incorrect, please click the "Needs Revision(s)" button to<br>thur the form to the submitter for corrections. Once the form is approved, it will be forwarded to the Auxiliary Accounting Team. |                                       |                                           |                                                 |   |  |  |
| Deadinie. A                                                | in obi Questio                                                                                                    | intere and certification forms must c | e submitted by November 1, 2013.          |                                                 | _ |  |  |
|                                                            |                                                                                                    |                                       |                                           |                                                 | ł |  |  |

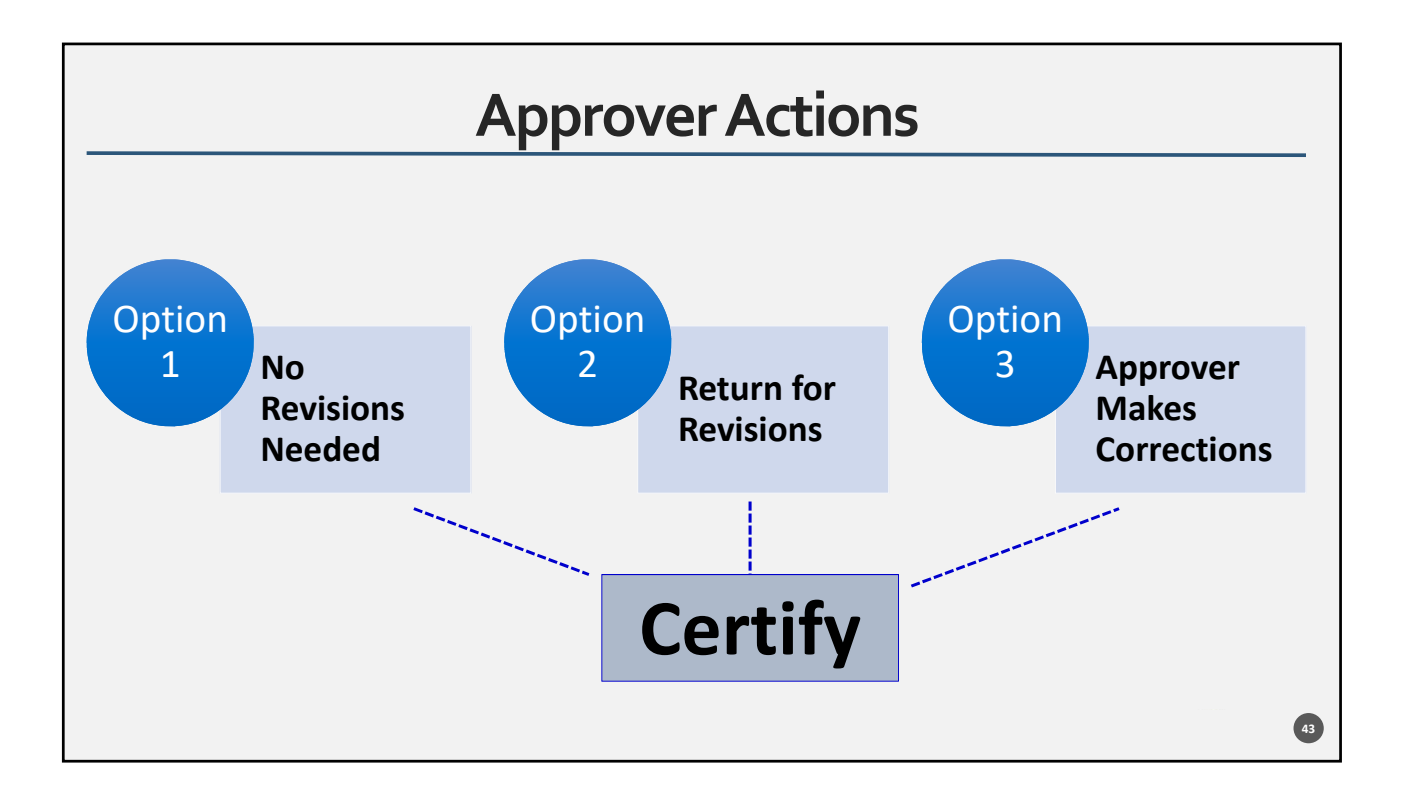

| Certification Form – A                                                                                                    | pproverView                                                                                 |
|----------------------------------------------------------------------------------------------------|---------------------------------------------------------------------------------------------|
| OnBase:         Inbox           UPE CYCLE VIEW         WORK FOLDER           UFE CYCLE VIEW         WORK FOLDER           USE Questionnaire 2019 - Form 47 - UBI# 9997 (UNIVERSITY LAB SERVICES) - Lab Activities - 9/26/                                                                                               | 2019 - AWAITING DRECTOR APPROVAL                                                            |
| No items to display Items: 1 Items: 1 Certify Certify Revision (s)                                                                                                    | Finance and Accounting                                                                      |
| Questionnaire & Certification         BEFORE YOU BEGIN:         > Allow about 15 minutes to complete this form.         > Submission instructions are at the bottom. You can choose to answer all the questions now or save your progress         Form #       Form Status         47       REMATTING DIRECTOR APPROVAL | and return later. In either case, you will be emailed a link to the form for your reference |
| Activity Details  Fixed Year Ended UII #* UII Name  E2019  9997  LINVERSITY LAB SERVICES                                                                                                    | Activity Category*<br>Lab Activities                                                        |

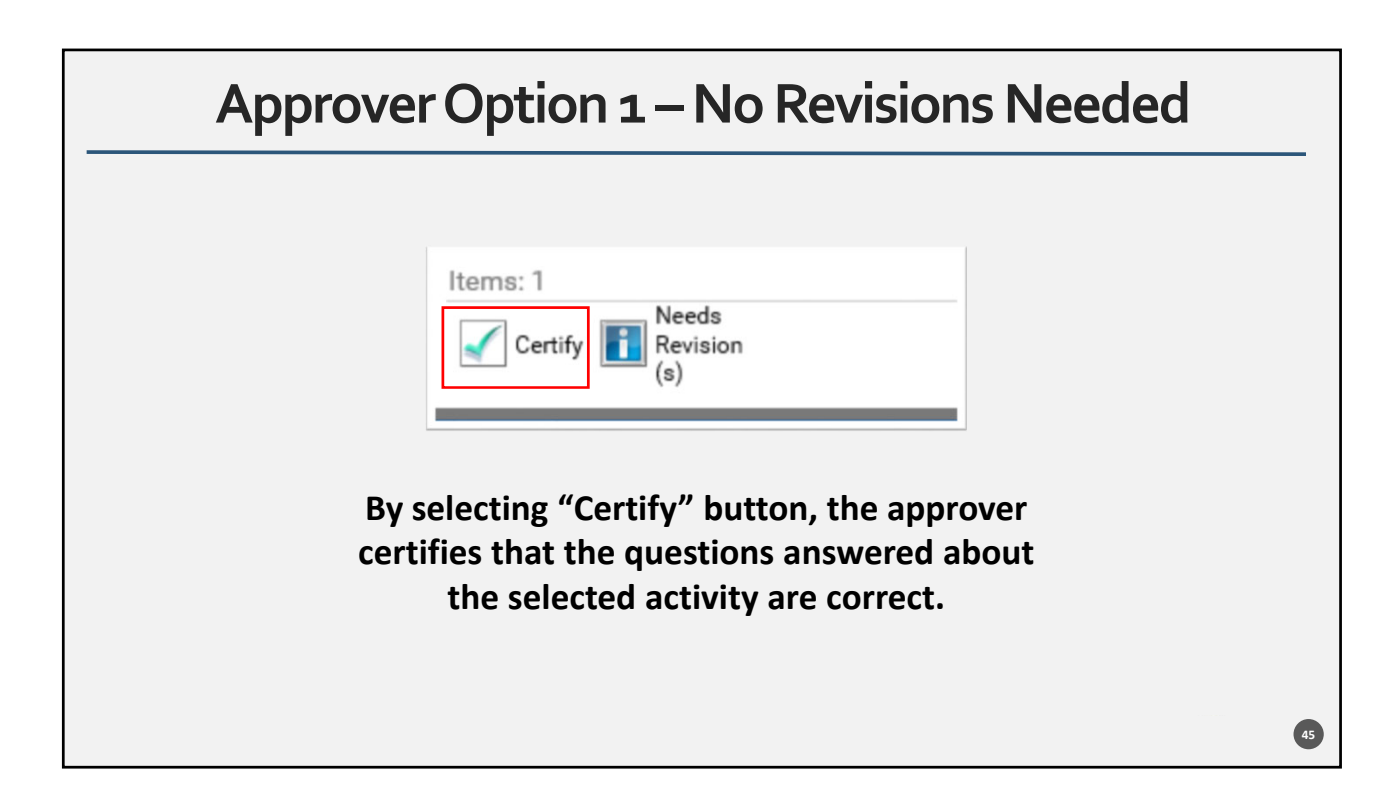

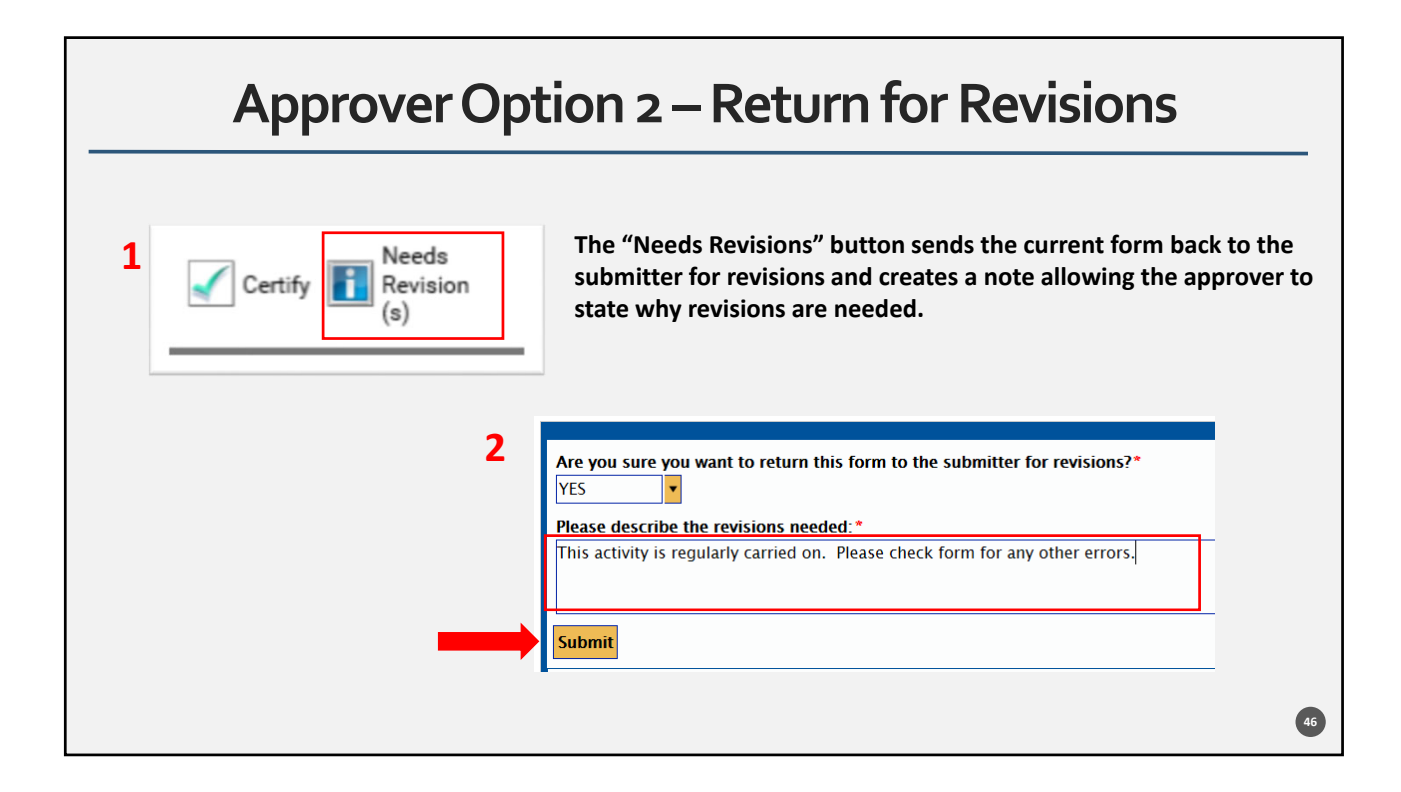

| The Unrelat                       | ted Business In | come (UBI) Questionnaire and Certificatio                                                | n has been returned for revision    | ns for the activity below:              |
|-----------------------------------|-----------------|------------------------------------------------------------------------------------------|-------------------------------------|-----------------------------------------|
| Form #                            | UBI #           | UBI Description                                                                          | Activity                            |                                         |
| 47                                | 9997            | UNIVERSITY LAB SERVICES                                                                  | Lab Activities                      |                                         |
| <u>Revision Re</u><br>/ou can acc | tess the inform | activity is regularly carried on. Please cl<br>nation submitted in the UBI Questionnaire | e and Certification form by clickin | 5.<br>ng on the link below:<br>25950306 |

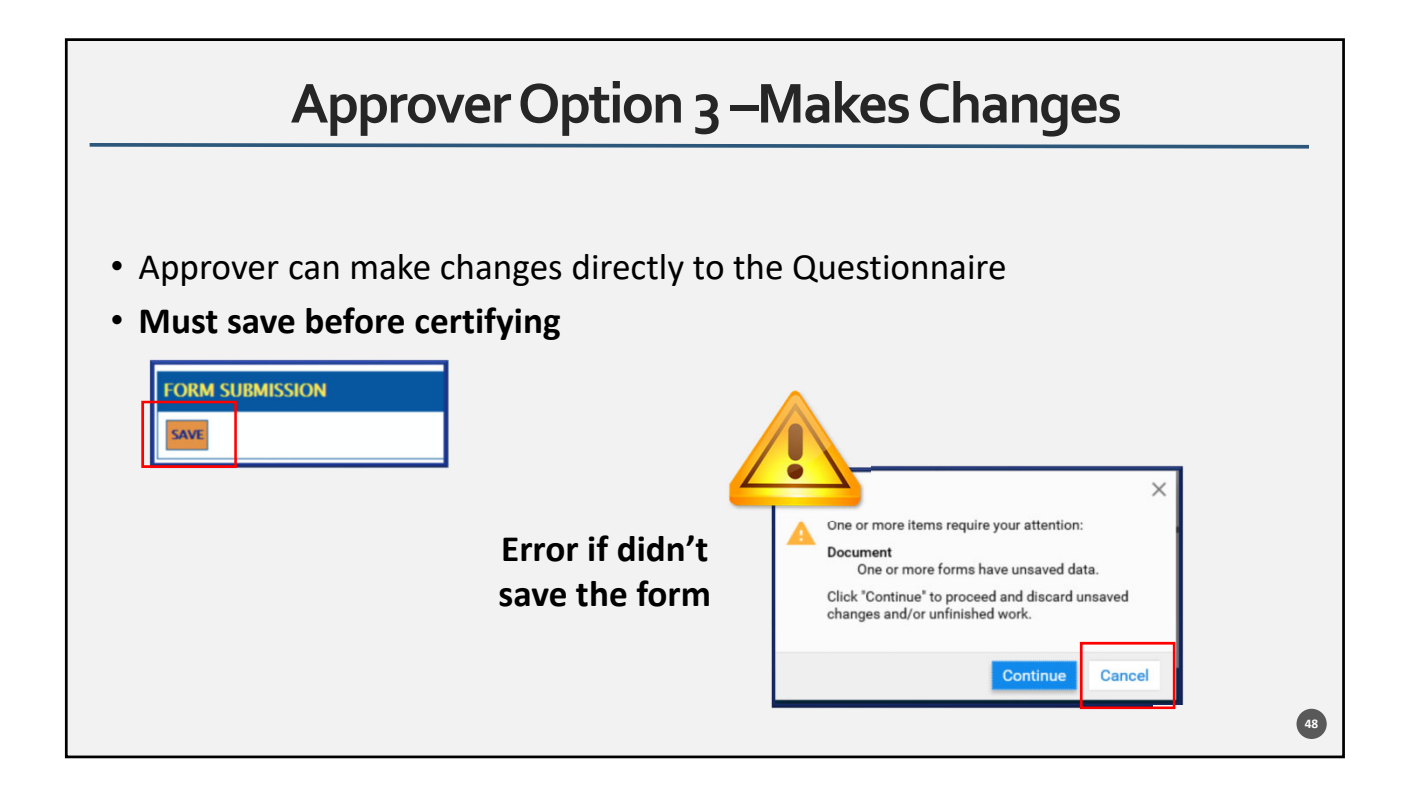

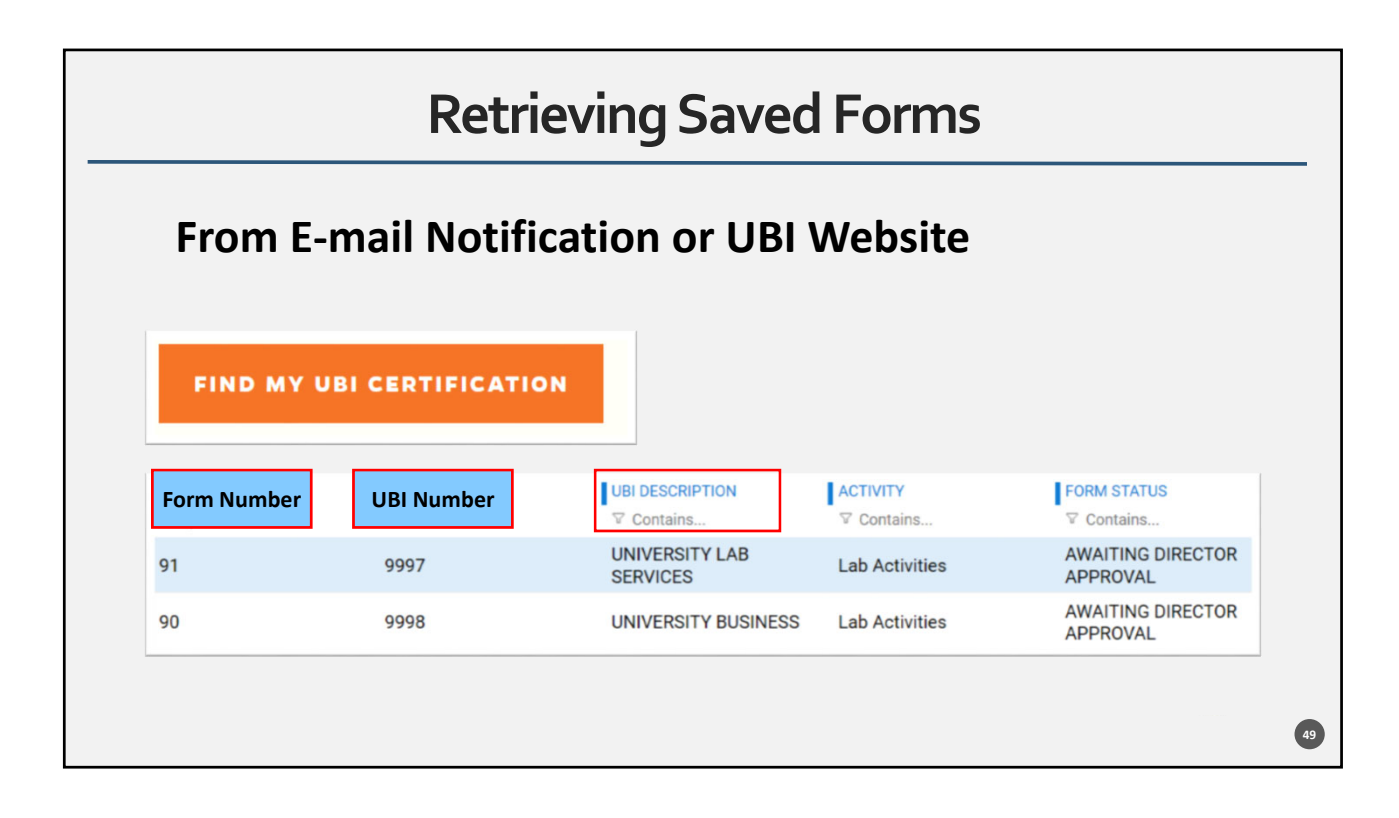

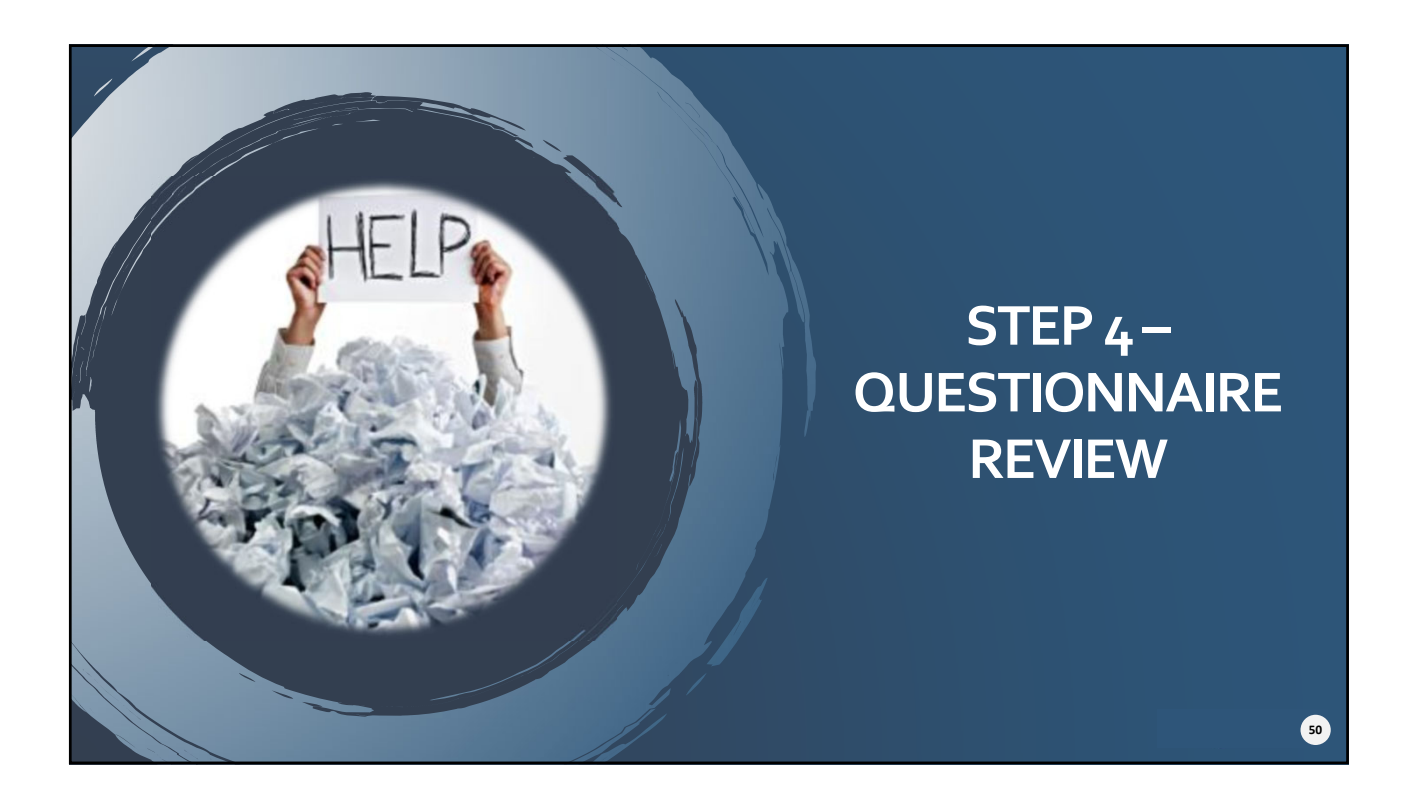

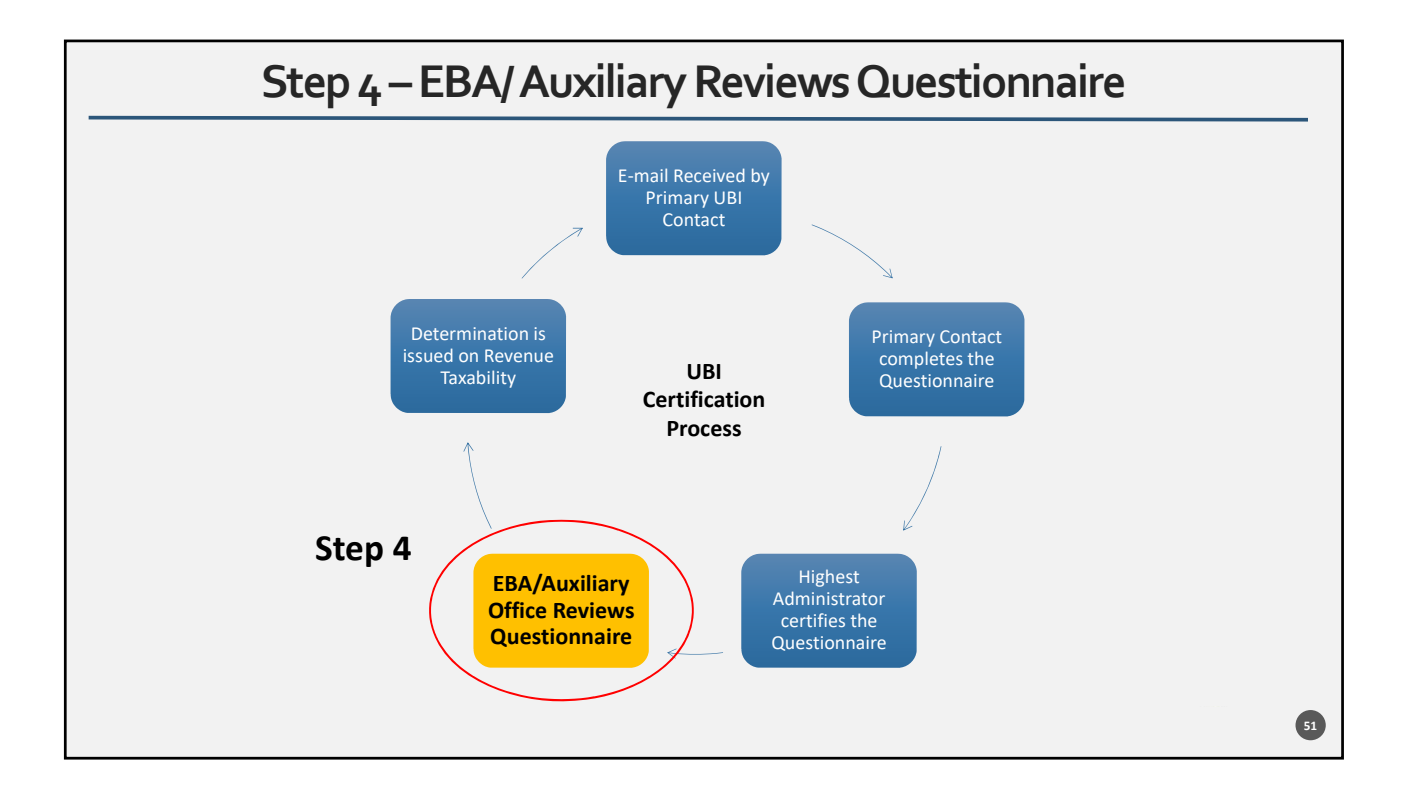

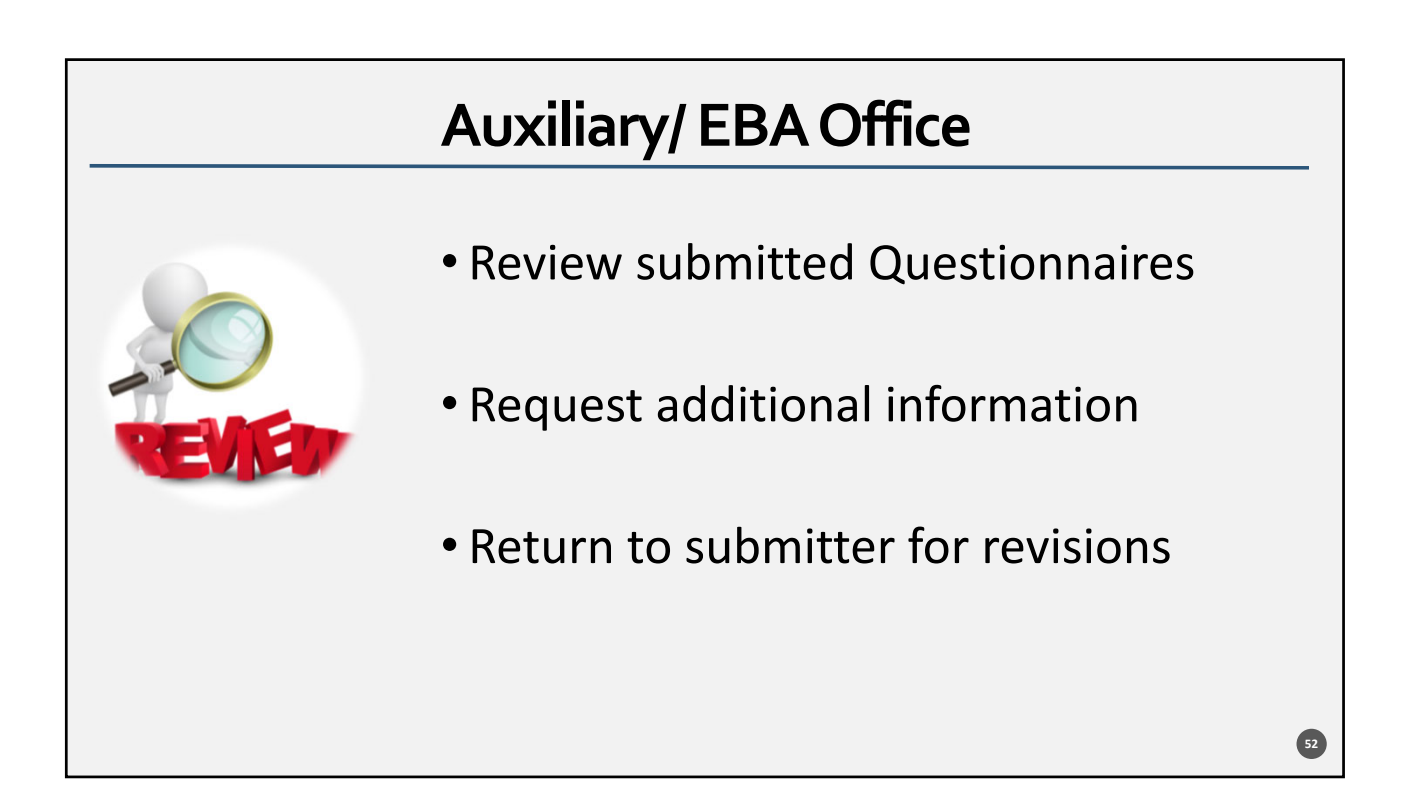

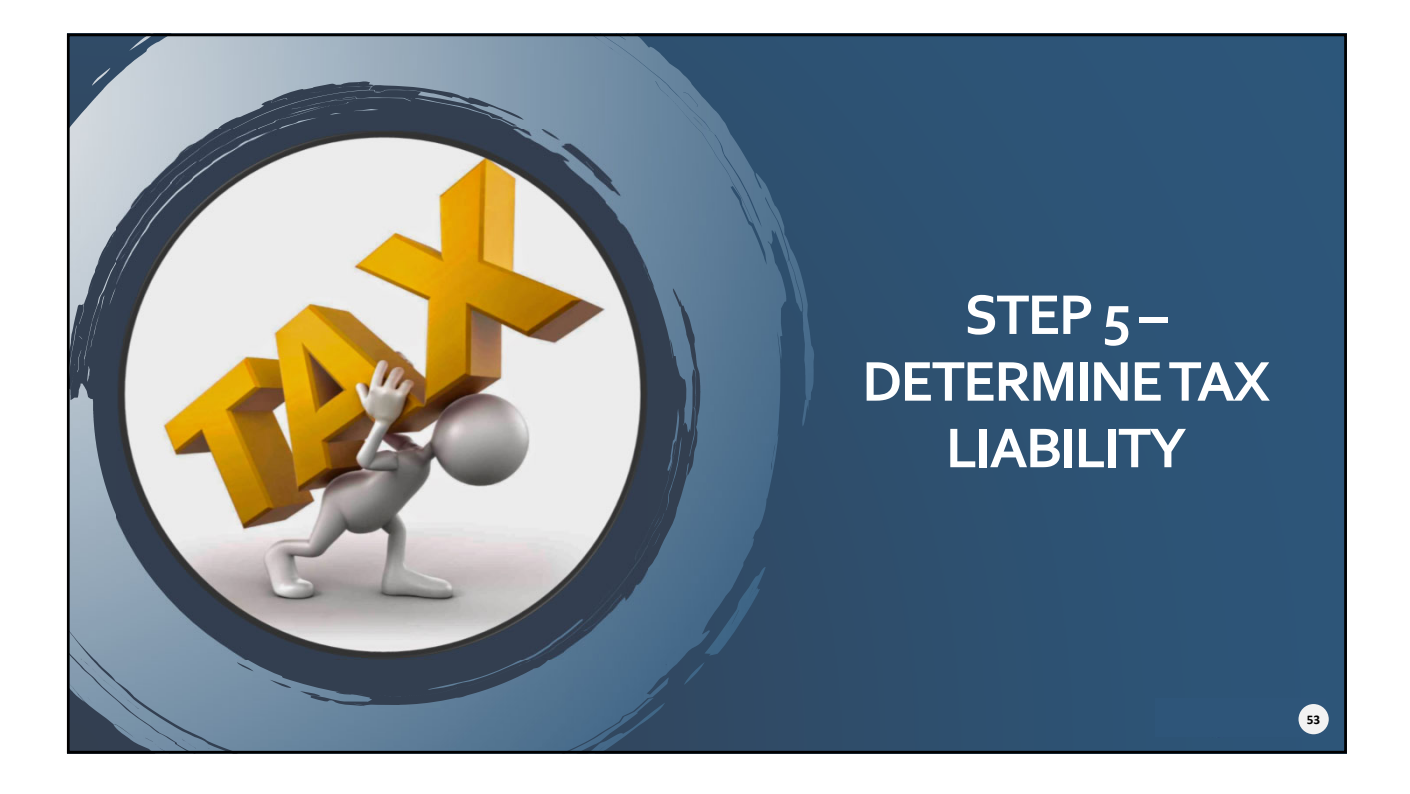

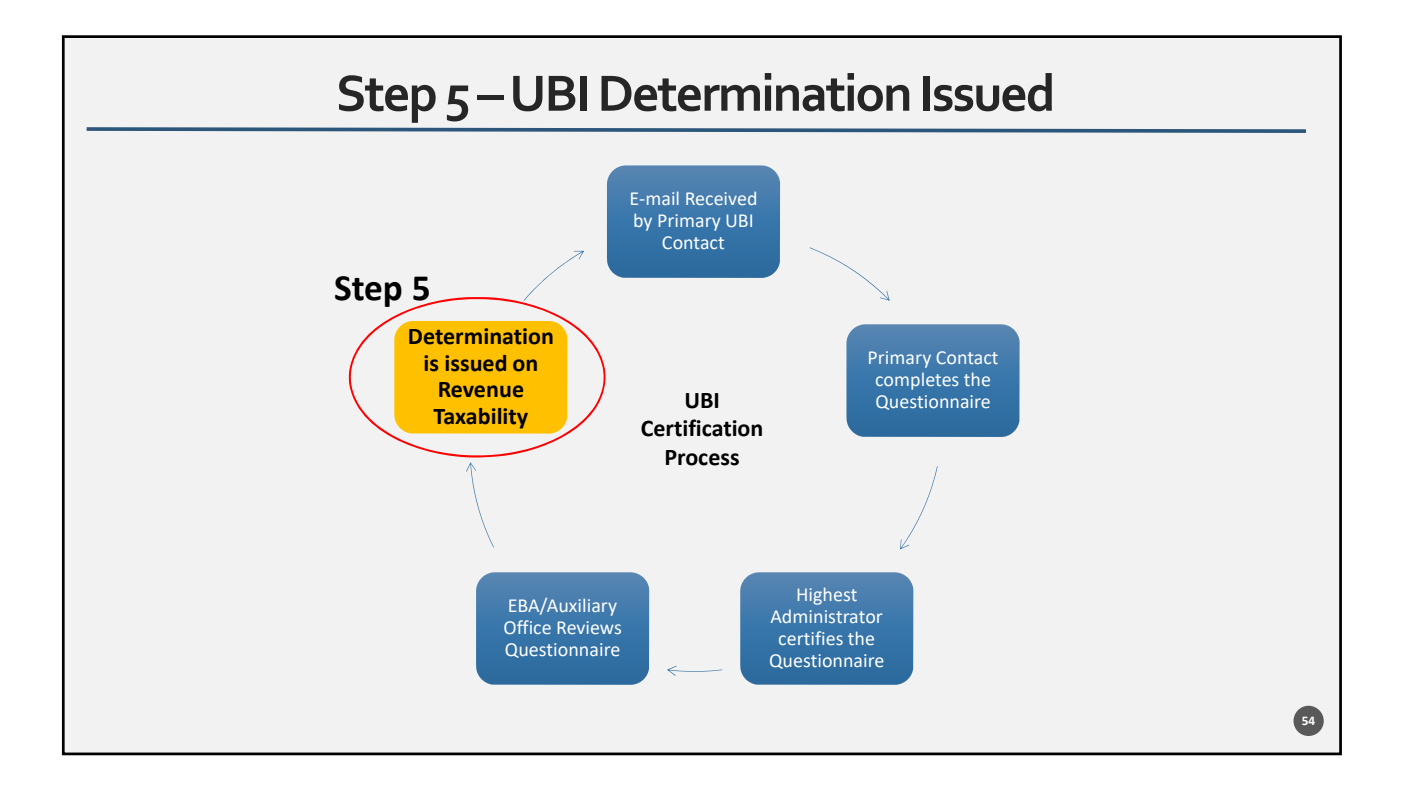

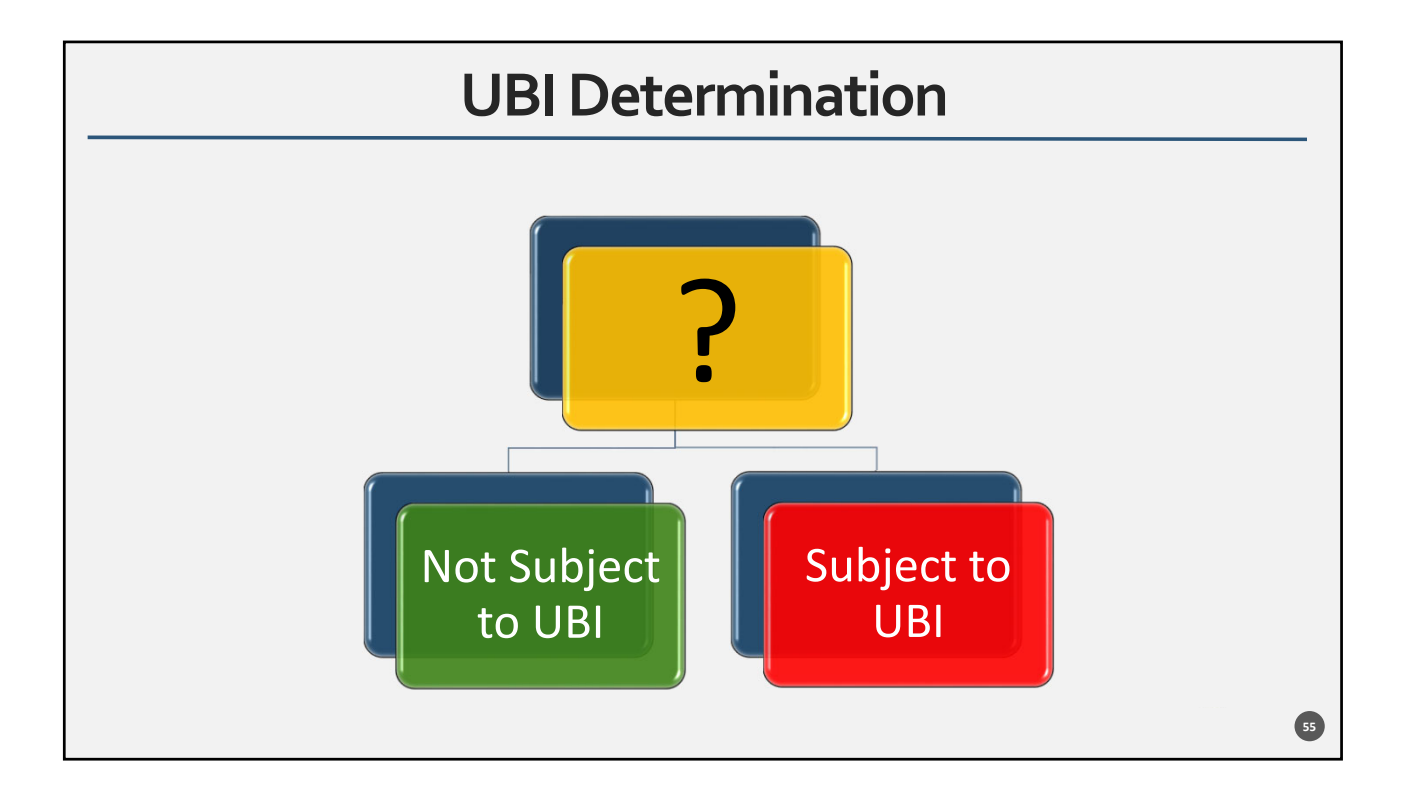

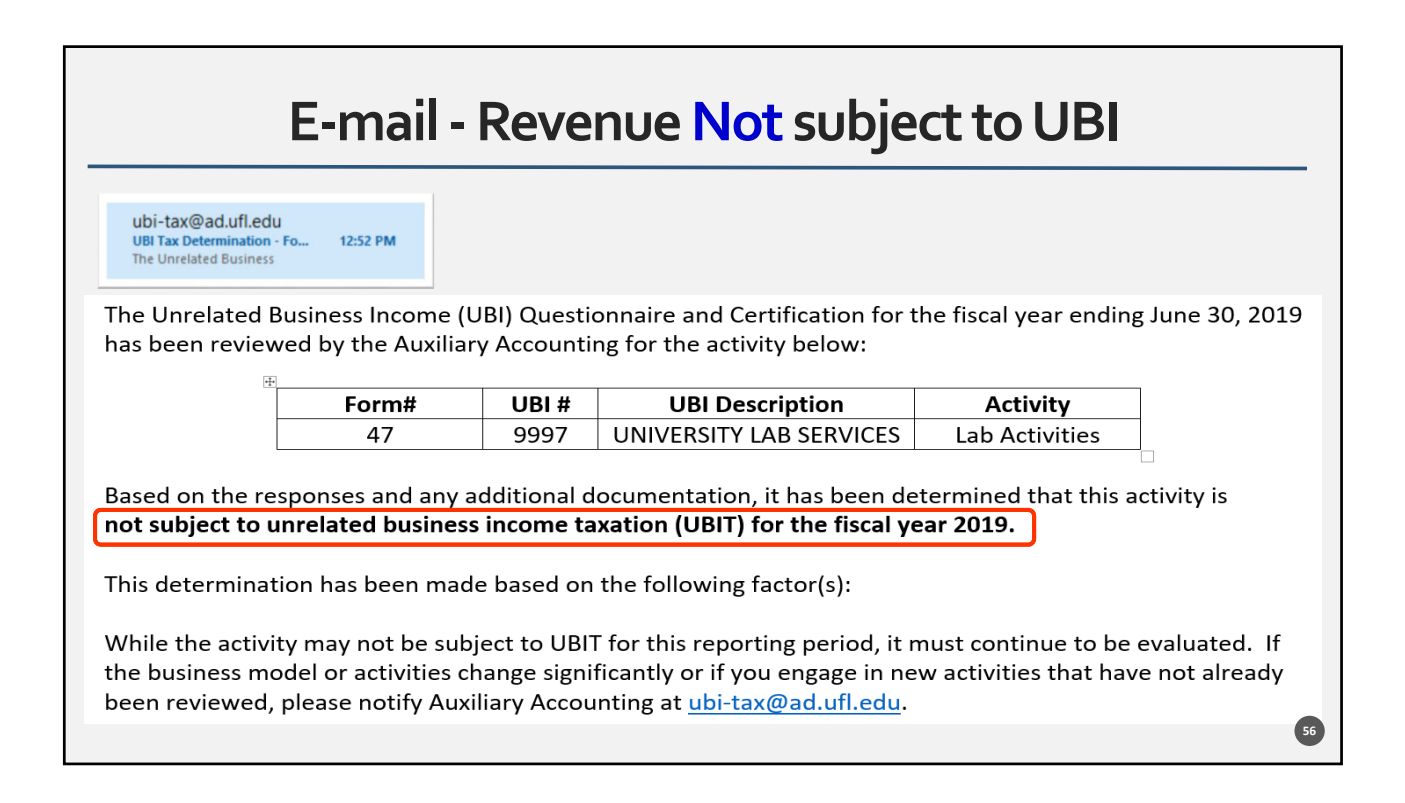

|                                                 | E-r                                                                                                    | nail -                                                                                                   | Revenue S                                                                                                    | ubject to UBI                                                                                                    |
|-------------------------------------------------|----------------------------------------------------------------------------------------------------|----------------------------------------------------------------------------------------------------|----------------------------------------------------------------------------------------------------|----------------------------------------------------------------------------------------------------|
| )i-tax<br>ur Activ<br>e Unrel                   | Pad.ufl.edu<br>ty is subject UBI 12:53<br>ted Business                                                                                    | РМ                                                                                                    |                                                                                                    |                                                                                                    |
| Jnre                                            | lated Business                                                                                                    | ncome (UB                                                                                                | I) Questionnaire and Certi                                                                                                    | fication for the fiscal year ending June 30, 201                                                                                                    |
| een                                             | reviewed by th                                                                                                    | e Auxiliary .                                                                                            | Accounting for the activity                                                                                                    | below:                                                                                                    |
|                                                 | Form#                                                                                                    | UBI #                                                                                                    | UBI Description                                                                                                    | Activity                                                                                                    |
|                                                 | 50                                                                                                    | 9999                                                                                                    | UNIVERSITY SERVICES                                                                                                    | Hotel/Dormitory/Sleeping Facilities                                                                                                    |
| 1 or                                            | the responses                                                                                                    | and any add                                                                                              | ditional documentation it                                                                                                    | has been determined that this activity                                                                                                    |
| d or<br>be s<br><u>Ste</u>                      | the responses<br>ubject to unreling<br>os<br>Please email the                                                                             | and any add<br>ated busine<br>relevant fir                                                               | ditional documentation, it<br>ess income taxation (UBIT)<br>nancial data for the activity                                                                                                    | has been determined that this activity<br>for the fiscal year 2019.                                                                                                    |
| d or<br>be s<br><u>Ste</u><br>. f               | the responses<br>ubject to unreli<br>o <u>s</u><br>Please email the<br>cemplate to ubi                                                    | and any add<br>ated busine<br>relevant fir<br>·tax@ad.ufl                                                | ditional documentation, it<br>ess income taxation (UBIT)<br>nancial data for the activity<br>l.edu. The template is avai                                                                         | has been determined that this activity<br>for the fiscal year 2019.<br>y using the Excel UBI Financial Statement<br>able on the UBI Website.                                                                                                 |
| d or<br>be s<br>Ste                             | the responses<br>ubject to unrela<br>ps<br>Please email the<br>emplate to ubi<br>ubmit your fina                                          | and any add<br>ated busine<br>relevant fir<br>tax@ad.ufl<br>ncial data, i                                | ditional documentation, it<br>ess income taxation (UBIT)<br>nancial data for the activity<br>l.edu. The template is avai<br>including any supporting d                                           | has been determined that this activity<br>for the fiscal year 2019.<br>vusing the Excel UBI Financial Statement<br>able on the UBI Website.<br>ocumentation, no later than November 15, 2                                                    |
| t or<br>be s<br><u>Ste</u><br>. آ<br>. ع<br>. ہ | the responses<br>ubject to unrelation<br>dense email the<br>emplate to ubject<br>ubmit your fina<br>after review of t<br>egarding the fin | and any ado<br>ated busine<br>relevant fir<br>tax@ad.uff<br>ncial data, i<br>he financial<br>al determir | ditional documentation, it<br>ess income taxation (UBIT)<br>nancial data for the activity<br>l.edu. The template is avai<br>including any supporting d<br>I data and any additional q<br>nation. | has been determined that this activity<br>for the fiscal year 2019.<br>/ using the Excel UBI Financial Statement<br>able on the UBI Website.<br>ocumentation, no later than November 15, 2<br>uestions, Auxiliary Accounting will notify you |

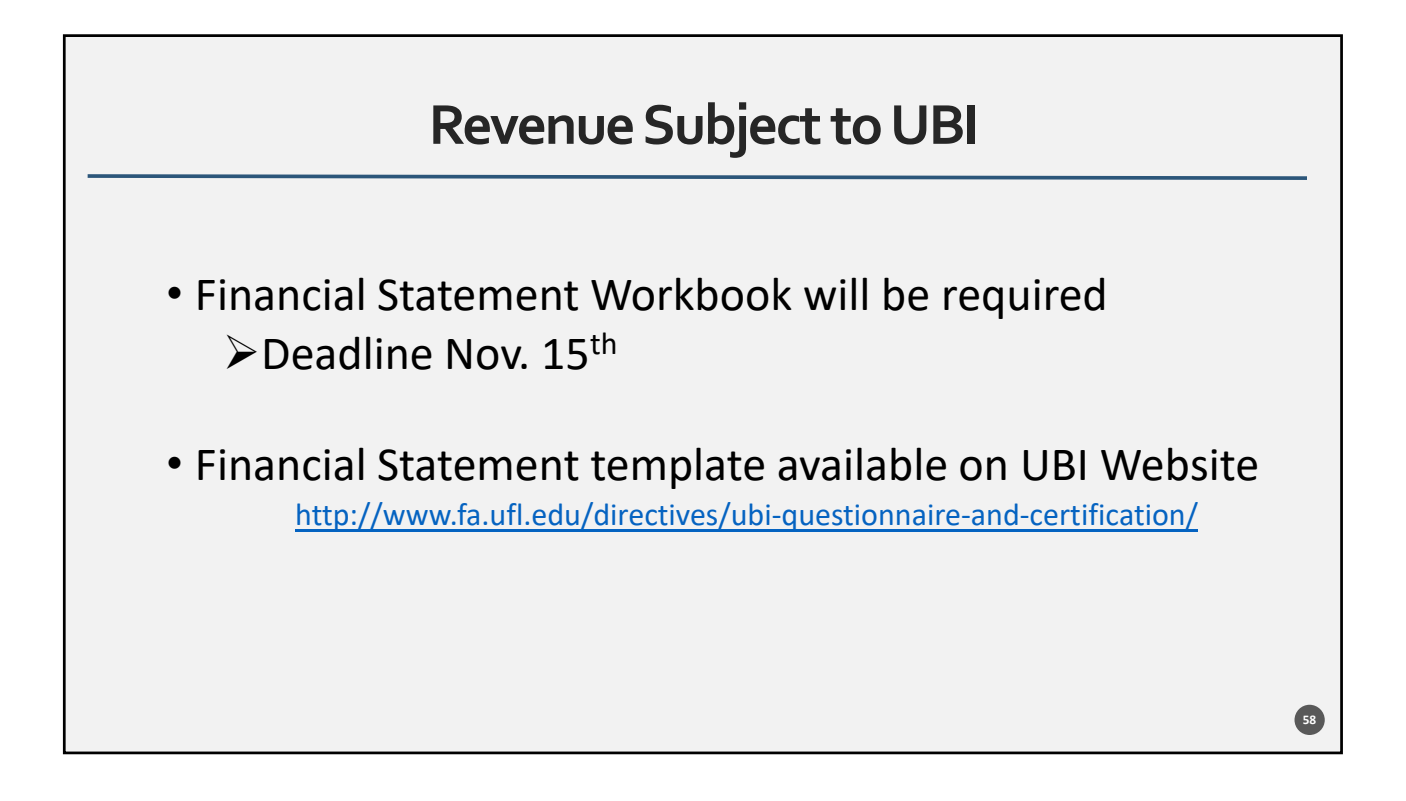

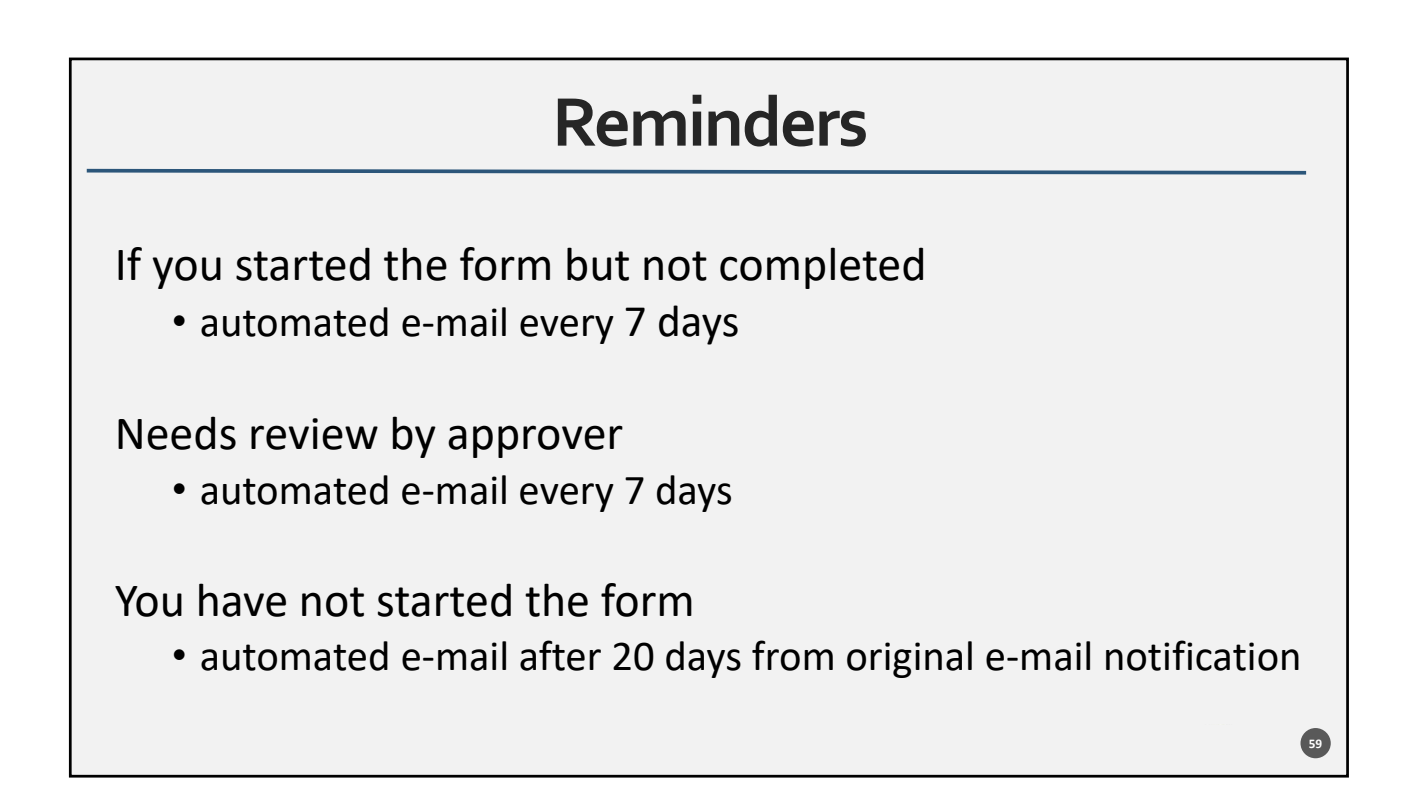

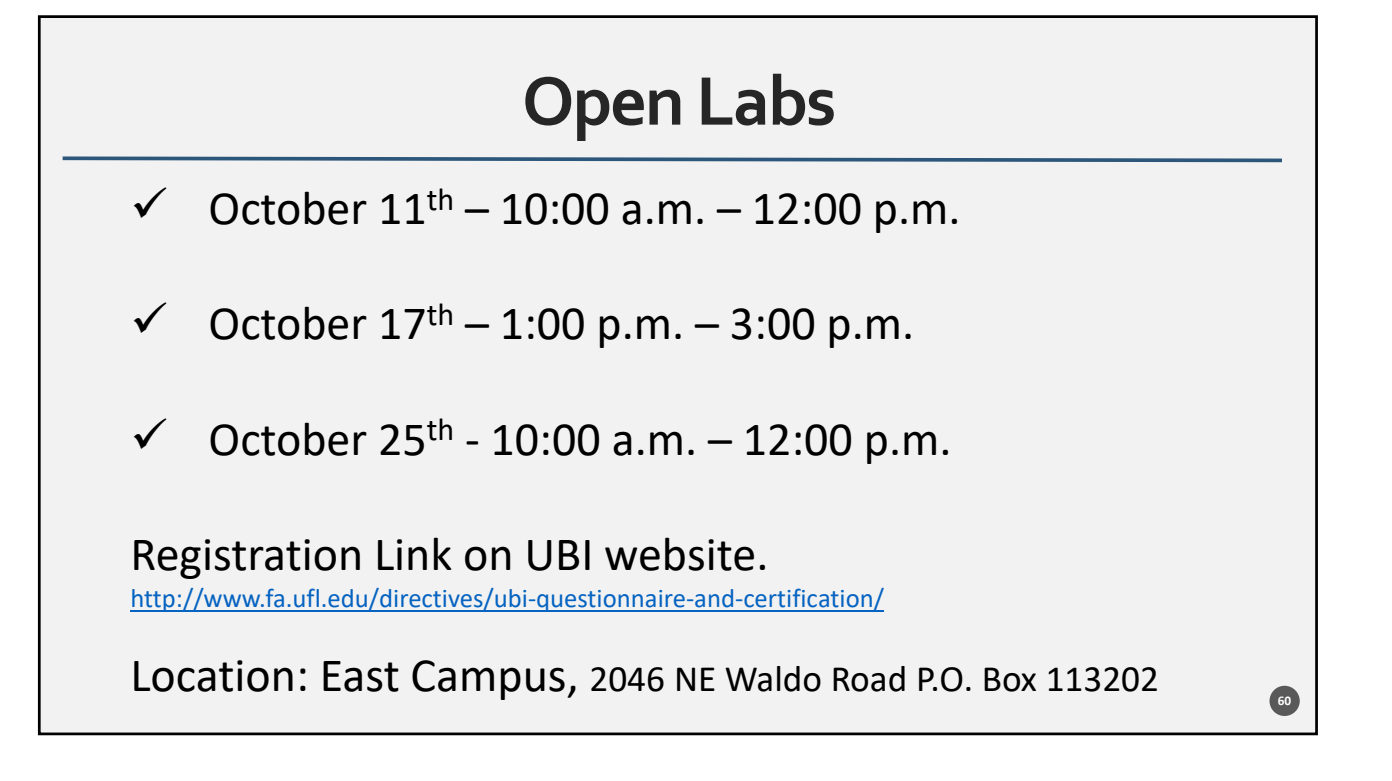

# Resources – UBI Certification Website

- Sample completed questionnaire
- Step-by-step instructional guide
- Detailed explanation of each UBI Certification question
- Frequently Asked Questions

61

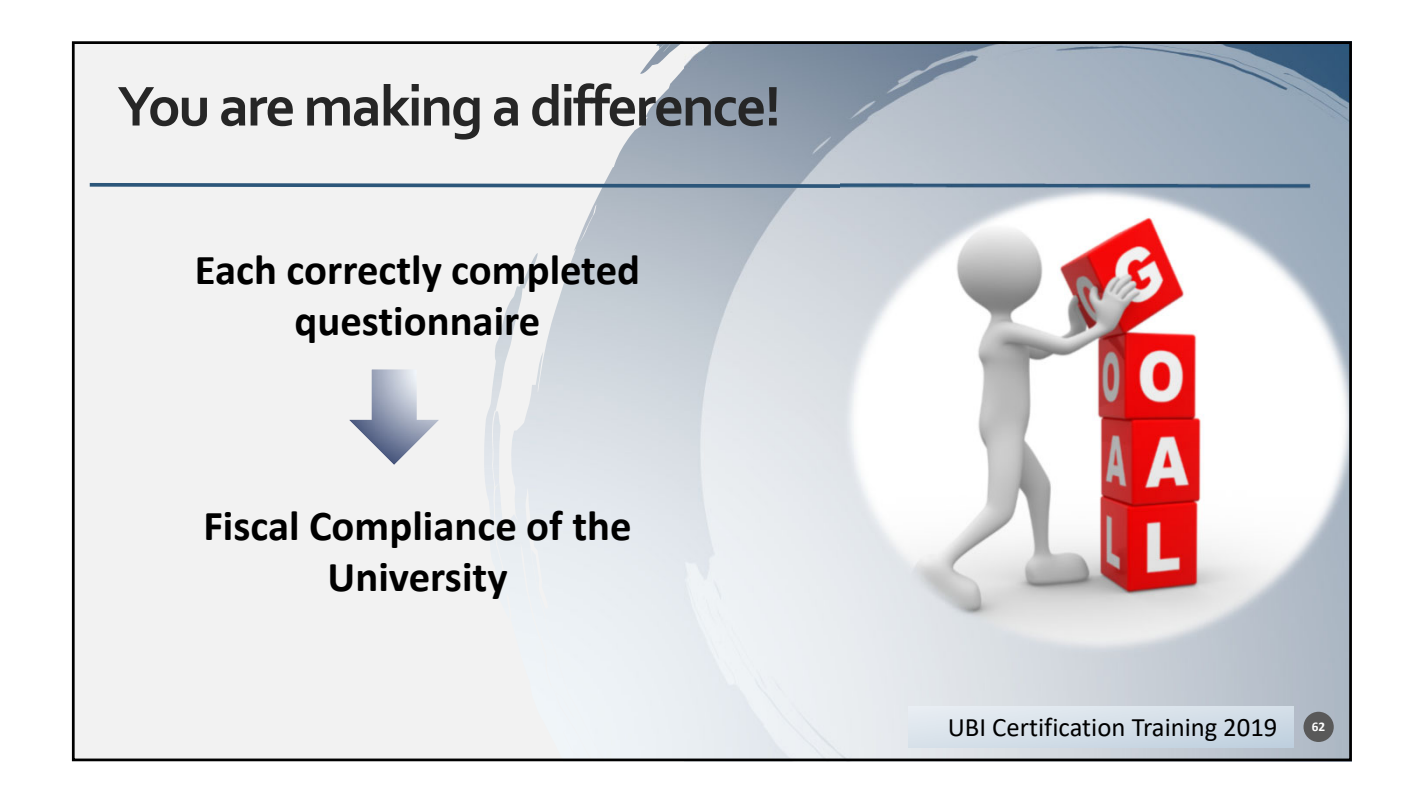

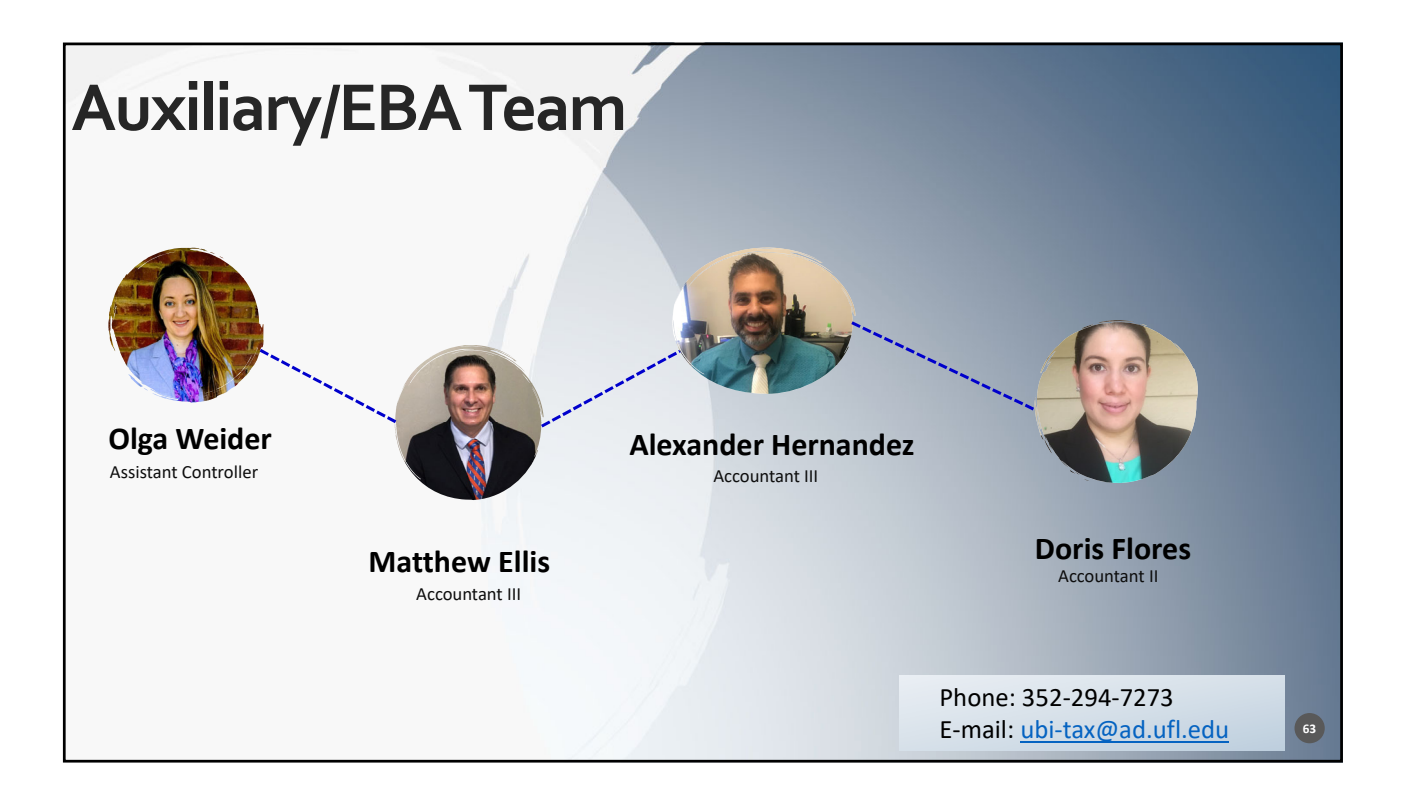

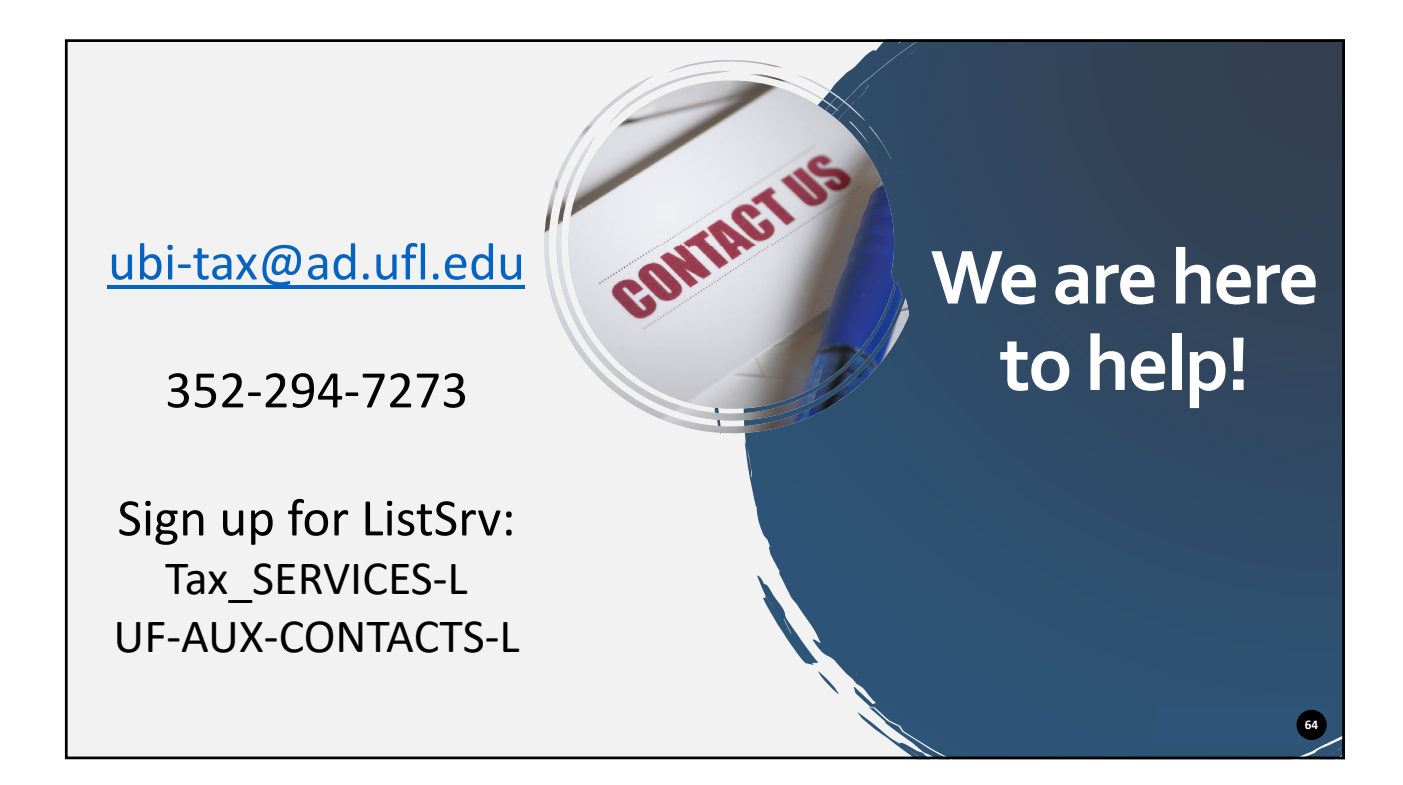